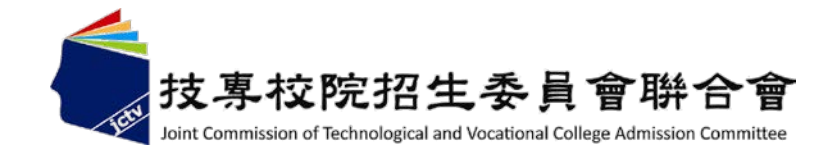

## 102學年度科技校院繁星計畫 聯合推薦甄選入學招生

### 網路作業系統說明會

# 主辦單位: 技專校院招生委員會聯合會 102年2月20日

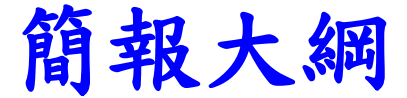

# 壹、102學年度報名注意事項 貳、招生作業流程 參、網路作業系統

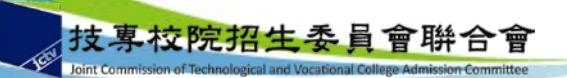

# 壹、102學年度報名注意事項

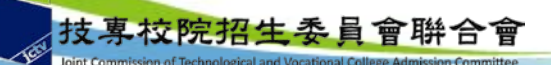

### 壹、102學年度報名注意事項(1/2)

- □各高職學校須於各校遴選辦法中明定可參與遴選之學制( 程)、遴選程序、學生資格條件及規範。
- □各高職學校之推薦學生,應擇一參加「科技校院繁星計畫」或「大學繁星推薦入學招生」。
- □102學年度四技二專保送入學招生已報到之錄取生,未聲 明放棄者,不得報名本招生。
- □經本委員會錄取之考生,未聲明放棄者,不得參加102學 年度後續招生管道,違者取消本招生錄取資格。
- □各高職學校須上傳各校遴選辦法、推薦學生所屬之群名次 表及其群別各項比序之成績計算方式。
- □群名次表上傳範例及空白表格請於本委員會網頁下載專區 或高職學校作業及查詢系統3-1中下載。

某校院招生委員會聯合會

### 壹、102學年度報名注意事項(2/2)

- □高職學校須提供被推薦學生所屬群名次表,並上傳至平台
  - 。例如被推薦學生為機械科,所屬群別為機械群,該校其 所屬機械群如製圖學程、模具科等其他所有相關之應屆畢 業生資料皆須一起上傳。
- □群名次表本學年度新增學業平均成績科(組)、學程名次 欄位。
- □群名次排名規定:考生依成績由高而低排序,例如前四位 成績依序為98、97、97、96,群排名應為1、2、2、4。
- □同一高職學校若有不同被推薦考生之第1比序至第5比序群 名次完全相同,或是其他成績異常情形(例如3位以上被推 薦考生之某一比序群排名均相同),則須準備該等考生的 全部歷年成績資料,以供查驗。

# 貳、招生作業流程

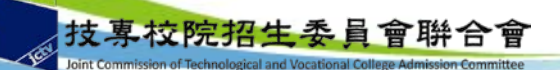

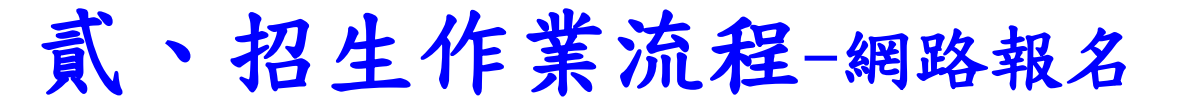

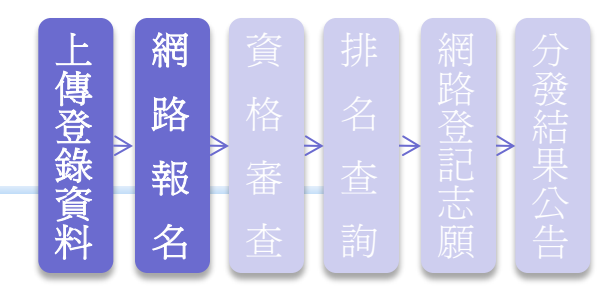

### 高職學校作業時間

- □102學年度科技校院繁星計畫高職學校作業及查詢系統【練習版】,開放時間自102年2月18日10:00起至102年2月22日17:00止。
- □原102年3月4日10:00起**至102年3月6日17:00止**開放「高職學 校作業及查詢系統」,將於102年2月26日10:00起提前開放。

### 推薦考生網路報名時間

- □102學年度科技校院繁星計畫考生作業系統「網路報名系統」 【練習版】,開放時間自102年2月25日10:00起至102年3月4 日17:00止。
- □自102年3月7日10:00起至102年3月12日17:00止開放考生作業系統「網路報名系統」,請各校承辦老師提醒並輔導學生
   > 完成報名,逾期概不受理。

技專校院招生委員會聯合會

| 貳、 | 招生作業流程-網路報                                                                                                    | 限名 | 上<br>網<br>資<br>排<br>網<br>分<br>路<br>格<br>名<br>登<br>新<br>系<br>一<br>路<br>一<br>路<br>一<br>日<br>日<br>日<br>日<br>日<br>日<br>日<br>日<br>日<br>日<br>日<br>日<br>日 |
|----|----------------------------------------------------------------------------------------------------|----|----------------------------------------------------------------------------------------------------|
|    | 102.2.26 10:00提前周                                                                                                    | 月放 | ▲ 古 古 云 公<br>料 名 査 詢 願 告                                                                                                    |
| 日程 | $102.3.4 \ 10:00 \sim 102.3.6 \ 17:00$                                                                                                    |    | 102.3.7 10:00~102.3.12 17:00                                                                                                    |
| 項流 | 上傳並登錄相關學生資料<br>1.各高職學校至本委員會網<br>站上傳相關學生之成績資<br>料(群名次表),並輸入各<br>群各比序之成績計算方式<br>2.登錄至多8名被推薦考生之<br>基本資料及其推薦順序<br>3.確認被推薦考生基本資料<br>4.取得至多8名被推薦考生之<br>報名帳號及密碼,轉給考<br>生進行網路報名 |    | <ul> <li>網路報名</li> <li>1.考生登錄報名基本資料</li> <li>2.核對資料並確定送出</li> <li>3.列印表件-包括(1)資料袋專用信封封面(2)報名表(3)報考證明書(4)黏貼單</li> <li>4.依序黏貼相關證明影本</li> <li>5.考生將相關表件送推薦學校核章用印(報名表須考生親自簽名)</li> <li>6.各高職學校須在102.3.12</li> </ul>                                                                                                    |
| 技專 | J. 合化上行 姓 运 刑 活 佣 亘<br>拉院招生委員會聯合會                                                                                                    | -  | 可山北石公门土平女只冒 8                                                                                                    |

### 貳、招生作業流程-上傳推薦學生所屬群名次表

| 序<br>號 | 學號       | 學生<br>姓名 | 群別<br>代碼 | 學制<br>代碼 | 科(組)、<br>學程名稱 | 班級<br>名稱 | 學業平均成<br>績科(組)、學<br>程名次 | 學業平均<br>成績群名<br>次 | 專業及實習科<br>目平均成績群<br>名次 | 國文平均成績<br>群名次 | 英文平均成績<br>群名次 | 數學平均成<br>續群名次 |
|--------|----------|----------|----------|----------|---------------|----------|-------------------------|-------------------|------------------------|---------------|---------------|---------------|
| 1      | 97854321 | 周生       | 01       | 2        | 製圖學程          | 三孝       | 3                       | 8                 | 5                      | 6             | 8             | 15            |
| 2      | 97666321 | 朱生       | 01       | 1        | 模具科           | 三忠       | 5                       | 16                | 12                     | 8             | 5             | 22            |
| 3      |          |          |          |          | •••           | •••      |                         | •••               |                        |               |               |               |
| 4      |          |          |          |          |               | •••      |                         | •••               |                        |               |               |               |
| 5      |          |          |          |          |               | •••      |                         | •••               |                        |               |               |               |
| 6      |          |          |          |          |               | •••      |                         | •••               |                        |               |               |               |
| 7      |          |          |          |          |               | •••      |                         | •••               |                        |               |               |               |
| 8      |          |          |          |          |               | •••      |                         | •••               |                        |               |               |               |
| 9      |          |          |          |          |               | •••      |                         | •••               |                        |               |               |               |
| 10     | 97654321 | 張生       | 01       | 1        | 機械科           | 三甲       | 1                       | 1                 | 2                      | 1             | 3             | 2             |
| 11     | 9765432  | 林生       | 01       | 1        | 機械科           | 三甲       | 1                       | 1                 | 1                      | 3             | 1             | 1             |
| 12     |          |          |          |          | •••           | •••      |                         | •••               |                        |               |               |               |
| 13     |          |          |          |          |               | •••      |                         | •••               |                        |               |               |               |
|        | •••      | •••      | •••      | •••      |               | •••      |                         | •••               | •••                    | •••           | •••           | •••           |
|        | •••      | •••      | •••      | •••      |               | •••      |                         | •••               | •••                    | •••           | •••           | •••           |
| 28     |          |          |          |          |               | •••      |                         | •••               |                        |               |               |               |
| 29     |          |          |          |          |               | •••      |                         | •••               |                        |               |               |               |
| 30     |          |          |          |          |               | •••      |                         | •••               |                        |               |               |               |
| 31     |          |          |          |          |               | •••      |                         | •••               |                        |               |               |               |
| 32     | 97888999 | 陳生       | 01       | 3        | 板金科           | 三金       | 8                       | 25                | 18                     | 21            | 15            | 13            |

□ 依被推薦考生之就讀科(組)、學程歸屬群別,上傳該群別之所有應屆畢業生之
 群名次表(檔),每一群別以對應之群別代碼為其檔名,自成單一檔。每次上傳
 一個群別,至多8個檔。

9

□ 以群別代碼為檔名,如01.xls、02.xls、…、15.xls,至多上傳8個群別。

技專校院招生委員會聯合會

### 貳、招生作業流程-網路報名作業流程

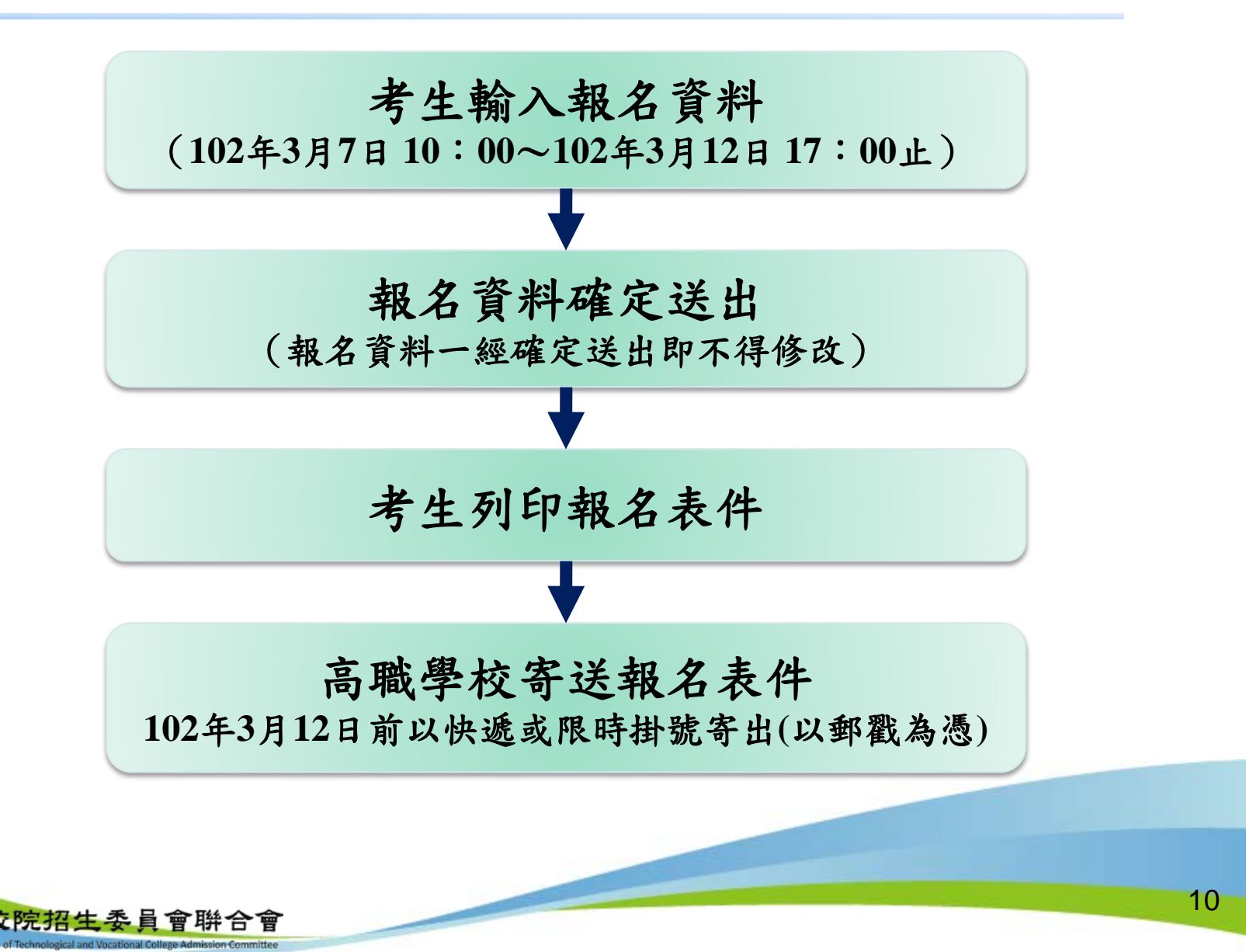

<u>貳、招生作業流程-第6比序語文能力檢定部分及</u> 第7比序學校幹部、志工、社會服務及社團參與部分

- 第6比序及第7比序雖未公布計分項目及標準,但仍 請考生儘量提供相關證明影本,由高職學校審核後 加蓋「本件與原件相符」戳章、承辦人職章及教務 處戳章,於彙整表填寫順序,依序黏貼於報名系統 產生之黏貼單上,於規定時間內寄至本委員會,提 供本委員會審查。
- 第6比序語文能力檢定部分包括英語、日語及其他
   外國語之語文能力檢定。
- 第7比序學校幹部包含班級幹部。

第6比序及第7比序之所有計分項目及標準,均經
 101.11.2本委員會第1次委員會議決議通過。

### 貳、招生作業流程-綜合高中考生報考資格

- 綜合高中之考生須修畢專門學程科目25學 分以上。專門學程科目必為校訂選修之專 精科目。
- 報名時所填寫之報考證明書均須經高職學 校承辦人員、組長、教務主任及校長逐級 審核簽章核章。

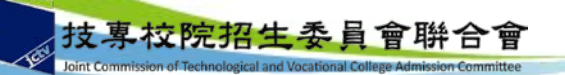

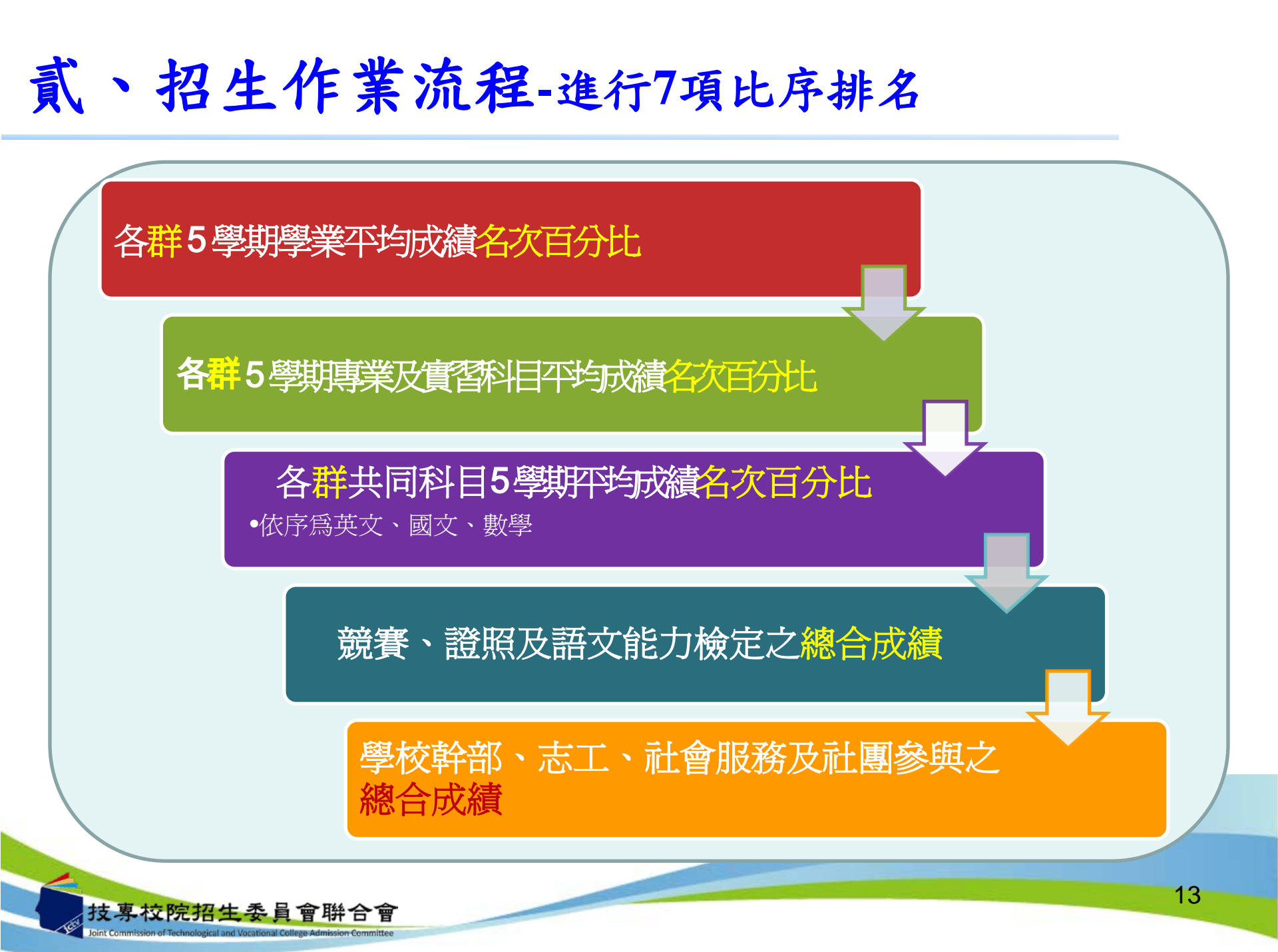

### 貳、招生作業流程-分發方式及分發規定

• 分發方式:

本委員會依考生比序排名、所選填登記就讀志願序、各校系(組)、學程招生名額及各高職學校推薦順序,進行二輪分發錄取作業。

- 分發規定:
  - 第一輪分發規定:各科技校院錄取單一高職學校考生名額以1名為限。
     全部報名考生進行比序排名(含同名次參酌比序)後,取各單一高職學校考生比序排名最前者1名(如單一高職學校考生比序排名仍相同時,取其高職學校推薦順序最前者),依其所選填登記就讀志願序,進行各校系(組)、學程招生名額分發。若遇不同高職學校考生比序排名(含同名次參酌比序)之名次皆相同者,致使校系(組)、學程之錄取人數超過招生名額時,則超額同名次者一併錄取於該校系(組)、學程。
     第二輪分發規定:第一輪分發若有缺額之校系(組)、學程再進行第二輪分發,各科技校院對單一高職學校考生至多再錄取2名。若遇考生比序排名(含同名次參酌比序)之名次皆相同者,致使校系(組)、學程、惟各科技校院對單一高職學校考生至多再錄取2名,以各高職

學校推薦順序較前者優先錄取。

### 貳、招生作業流程-錄取公告及分發結果複查

- 102年4月11日10:00在本委員會網站公告錄取名單,
   考生及各高職學校皆可上網查詢或列印錄取名單存參。
- 並以掛號郵寄分發結果通知單至各推薦學校,由各校 自行轉交予被推薦考生。
- 分發結果複查

考生對分發結果有疑義時,請填妥簡章附件四之複查申請表, 連同分發結果通知單及「就讀志願表」於102年4月12日12:00 前向本委員會以傳真方式提出複查申請,並以電話確定已收 到傳真,未依規定期限及方式申請複查概不受理。

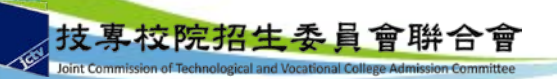

### 貳、招生作業流程-錄取規定說明

 經本委員會分發錄取之考生,除非以書面向錄取 學校聲明放棄錄取資格,否則一律不得再報名參 加當年度之四技二專甄選入學、技優甄審入學、 聯合登記分發(含進修部、夜間部)、各校單獨 招生及大學各招生管道之招生,違者取消本招生 錄取資格。

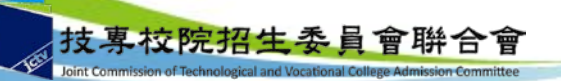

### 貳、招生作業流程-放棄錄取資格

 錄取生因故欲申請放棄錄取資格者,須填寫「102 學年度科技校院繁星計畫聯合推薦甄選入學招生放 棄錄取資格聲明書」(簡章附件五),於102年5月 6日12:00前先行傳真至錄取學校,且以電話確認 已收到傳真,再以限時掛號方式(截止期限當日郵 戳為憑)郵寄至各錄取學校辦理放棄錄取資格,未 依規定期限及方式申請放棄者概不受理。

17

● 若有爭議以限時掛號收到之文件為主。

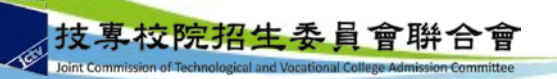

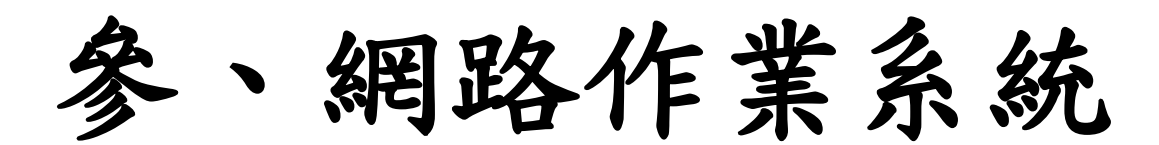

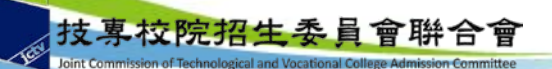

高職學校作業及查詢系統-系統登入

#### 102學年度科技校院繁星計畫聯合推薦甄選入學招生 高職學校作業及查詢系統 主辦單位 / 技專校院招生委員會聯合會 護更新時間為每日17:00~17:30,請儘量避免於該時段作業。為避免操作本系統時發生錯誤,建議使用<u>IE8.0 以上瀏覽器,最佳瀏覽解析</u>D 諸登入 高職學校代碼表請查閱簡章【附錄二】 首次登入學校請先查閱本招 生管道簡章附錄二之「高職 帳號 學校代碼表」,預設密碼與 忘記密碼? 密碼 帳號相同 諸輸入下方數字 驗證碼 重新產生驗證碼

給會 10608臺北市大安區忠孝東路三段1號(國立臺北科技大學中正館3樓) TEL:02-2772-5333轉 208、210、212 FAX:02-2773-1722 EM/

登入

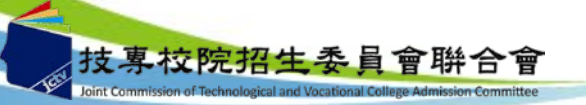

高職學校作業及查詢系統-系統登入

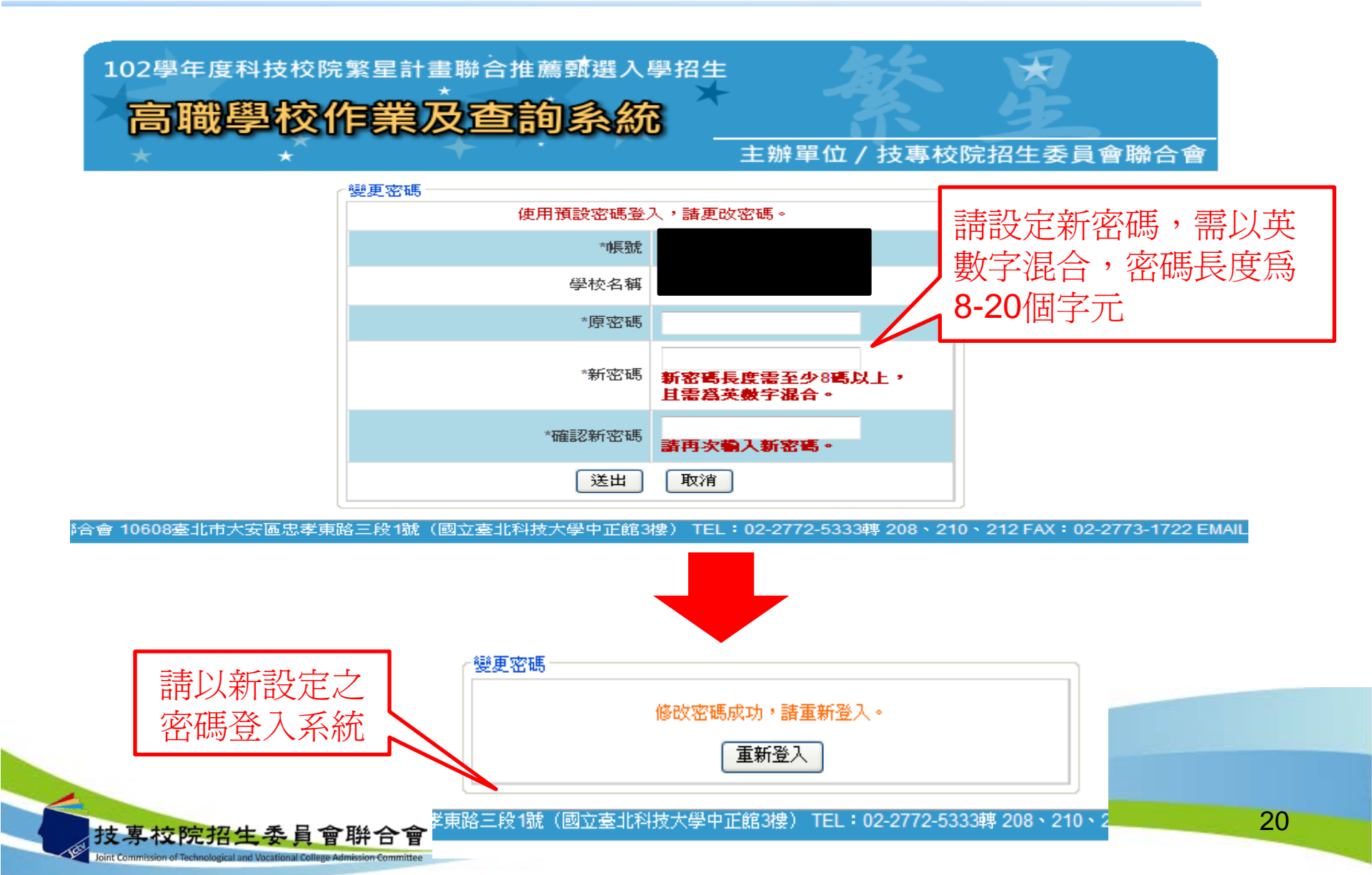

高職學校作業及查詢系統-注意事項

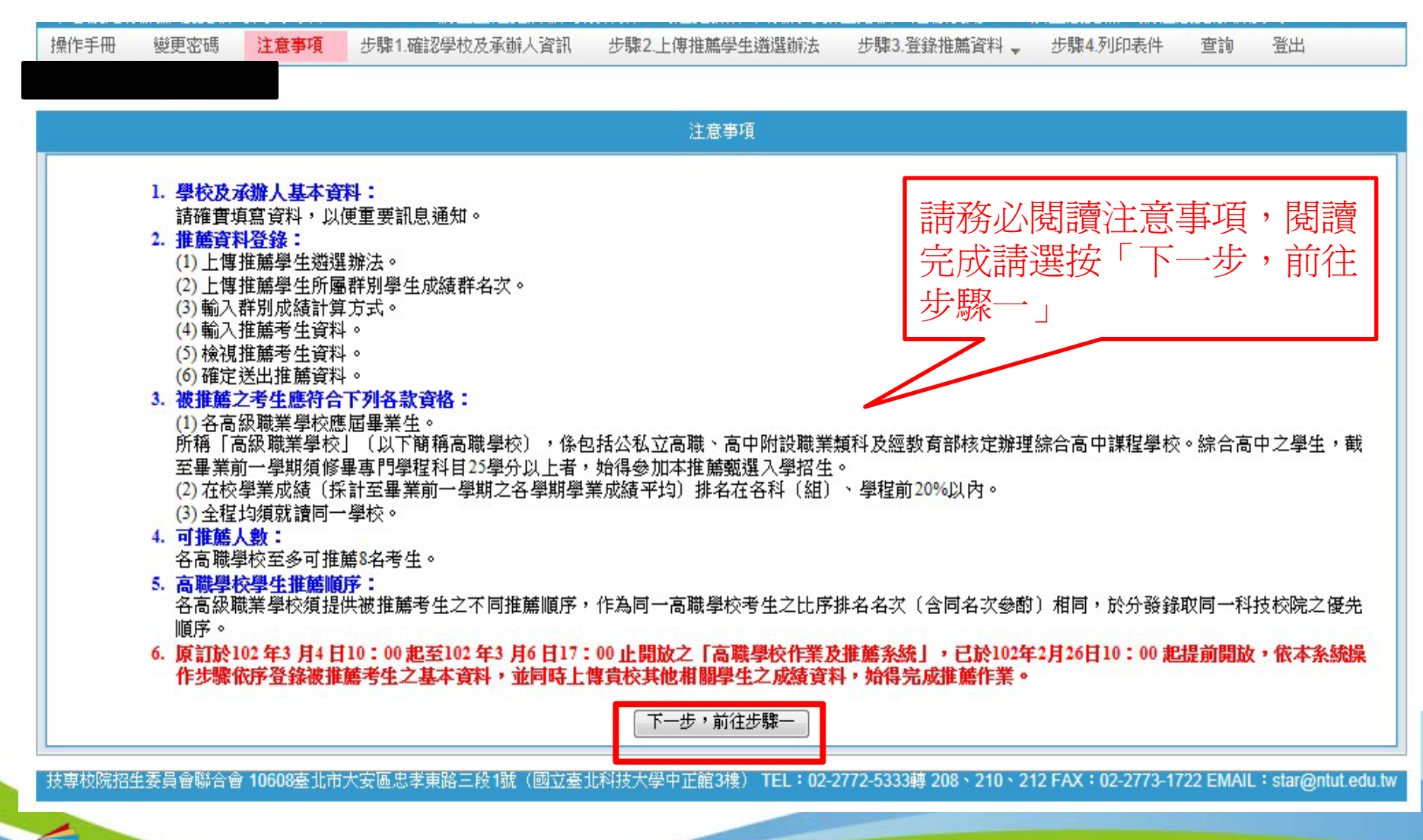

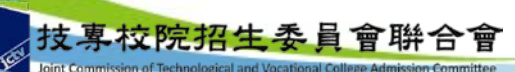

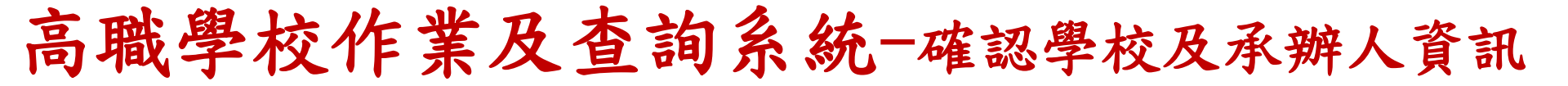

|            | 1.確認學校》                                                                                                    | 技承辦人資訊                 |                                                |
|------------|----------------------------------------------------------------------------------------------------|------------------------|------------------------------------------------|
|            | 1.請確認學校資料是否正確無誤,資料有誤時請修」<br>                                                                                          | E。 2.請確實填寫承辦人讀         | 資料,以便重要訊息通知。                                   |
| 學校名稱       |                                                                                                    | 學校代碼                   |                                                |
| *學校地址      | 縣市別: 臺北市 → 郵遞區號: 106大安區 → 後兩碼<br>地址: 106 臺北市大安區 忠孝東路三段1號<br>說明:例如學校地址爲【10608 臺北市大安區忠孝東路三段1號<br>08,地址欄位輸入(忠孝東路三段1號)即可。 | :<br>虎】 , 諸在【縣市別】 選取(國 | <mark>图北市)、【郵遞區號】選取(106大安區)、【後兩碼】輸</mark> 入    |
| *學校電話      | 02 - 27725333 例:02-27725333                                                                                           |                        |                                                |
| ★承辦人單位     | 試務組 例:註冊組                                                                                                    | *承辦人職稱                 | 組長例:組長                                         |
| * 承辦人姓名    | 王大明 例:王大明                                                                                                    | * 承辦人電話                | 02 - 27725333 分機 2208<br>例:02-27725333 分機 1234 |
| 承辦人手機      | 0912345678 例:0912345678                                                                                               | *承辦人傳真                 | 02 - 27735633<br>例:02-27728881                 |
| * 承辦人Email | star@ntut.edu.tw<br>例:example@ntut.edu.tw<br>請務必填寫正確,以便本會寄送通知。                                                        |                        |                                                |
|            | 【儲存】*爲必塡欄位(                                                                                                    | 下一步,前往步骤二              |                                                |
| 技專校院招生     | <b>請確實修正核</b><br>更新完成請選                                                                                               | 该校相關資訊<br>醫按「儲存」領      | 」,以便重要訊息通知,<br>後進入下一步驟<br>22                   |

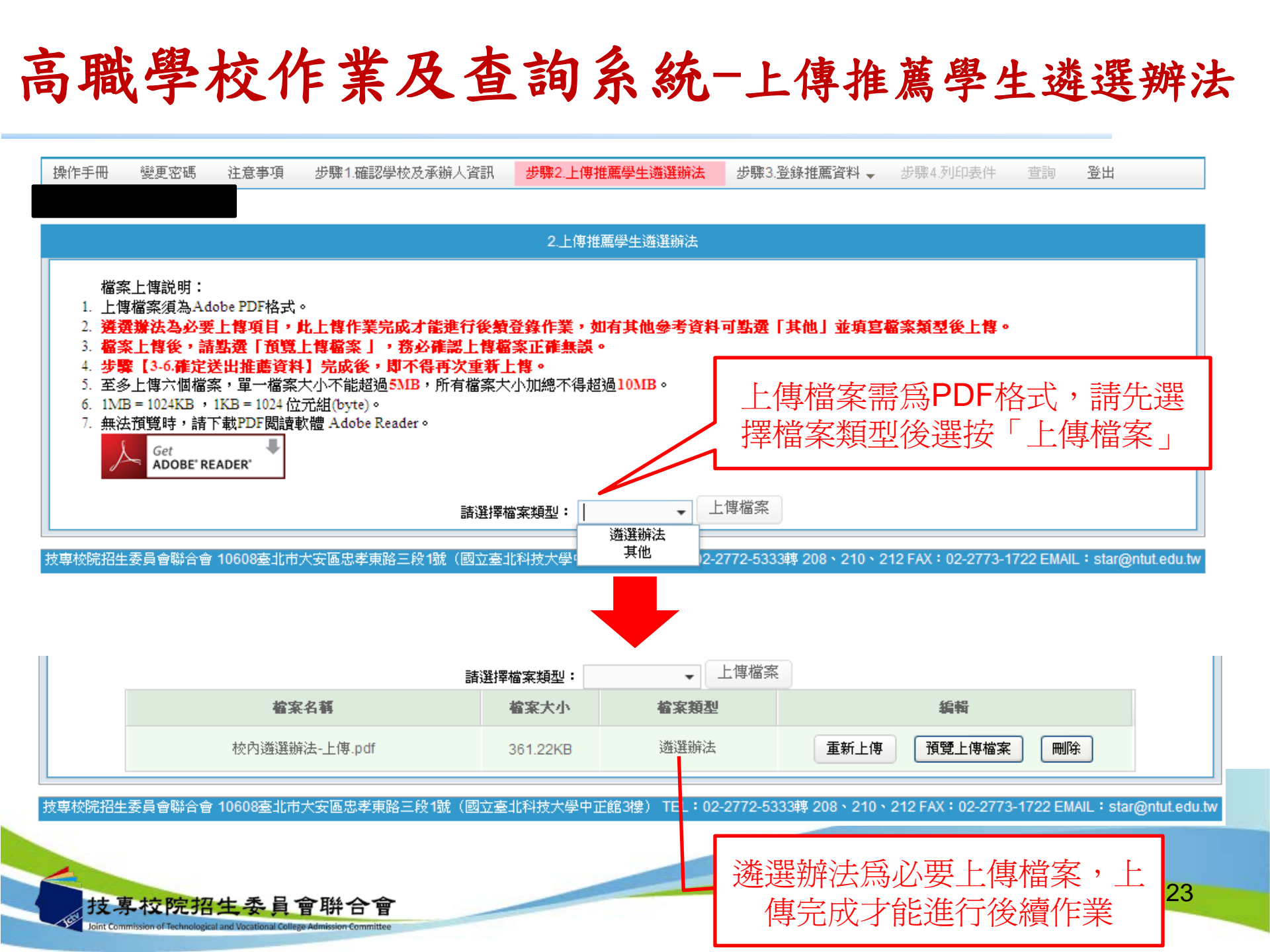

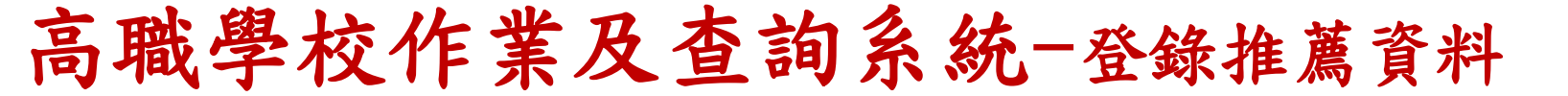

#### 3-1輸入推薦學生所屬群別及學生人數

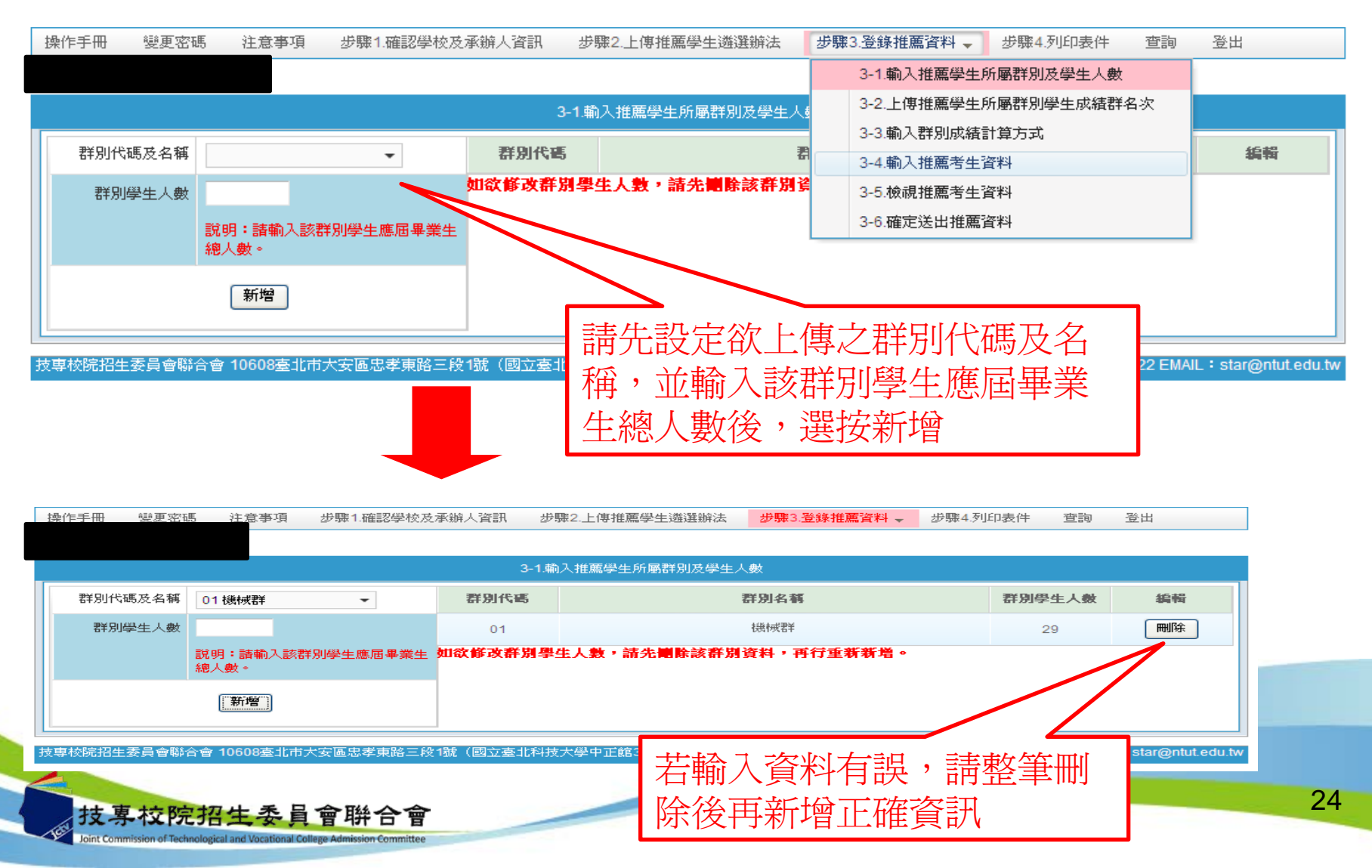

高職學校作業及查詢系統-登錄推薦資料

#### 3-2上傳推薦學生所屬群別學生成績群名次

| 操作手冊        | 變更密碼                     | 注意事項                    | 步驟1.確認學校及承辦人資訊                | 步驟2.上傳推薦學生遴選         | 辦法 步顎                                    | 83.登錄推薦資料 🚽           | 步驟4.列印表件        | 查詢   | 登出       |    |
|-------------|--------------------------|-------------------------|-------------------------------|----------------------|------------------------------------------|-----------------------|-----------------|------|----------|----|
|             |                          |                         |                               |                      |                                          | 3-1.輸入推薦學生            | 所屬群別及學生人數       | t    |          | _  |
|             |                          |                         | 3-2                           | 2.上傳推薦學生所屬群別學生       | ∈成績群≤                                    | 3-2.上傳推薦學生            | 所屬群別學生成績群       | 络次   |          |    |
|             |                          |                         |                               |                      |                                          | 3-3.輸入群別成績            | 計算方式            |      |          |    |
| 資料 1 名      | 料上傳説明:<br><b>次排名胡定</b> : | 老生优成结由                  | 由高而低排序,例:前四位依序》               | 198.97.97.96,排之確為1.2 | 240                                      | 3-4.輸入推薦考生            | 資料              |      |          |    |
| 2. 🕌        | 案格式規定:                   | 請將檔案儲存                  | F為Excel 97-2003 活頁簿格式。        |                      | ,.                                       | 3-5.檢視推薦考生            | 資料              |      |          |    |
| 3. 群,       | 別代碼及群別:<br>機械群 ∩2 動      | 名稱:<br>↑力機械群 ∩3         | 電機與電子群 04 化工群 05 土2           | 大與建築群 06 商業與管理       | 群 07 2 2 2 2 2 2 2 2 2 2 2 2 2 2 2 2 2 2 | 3-6.確定送出推薦            | 資料              |      |          |    |
| 09          | · 農業群 10. 食              | 品群 11.                  | 家政群 12. 餐旅群 13. 水道            | 董群 14. 海事群           | 15. 藝術和                                  | 群                     |                 |      |          |    |
| 4. 上        | 傳資料及檔案<br>謝推茜老生之         | 名稱規定:<br>試讀科 (組)        | 、學程歸屬難制,上傳該難制之                | 所有學生之群名次弗(檔)         | ),每一群胃                                   | 山)對擁之難期代碼             | 〔為其檔名,自成留       | 一横。每 | 次上傳一個難制, |    |
| 至           | 多8個檔。(例:)                | )1 機械群,檔                | 案名稱應為01.xls)                  |                      | /                                        | 140131000-0017431-066 | 0409718-H H 944 | - 18 |          |    |
| 2. 學)       | 制代碼及學制;<br>高職(含高中附       | 台碑<br> 設職業類科)           | 2. 綜合高中 3. 實用技能學程 4. 5        | 建教班 5. 日間部進修學        |                                          |                       |                 |      |          |    |
| 6. 可        | 點選【上傳檔                   | <mark>案】</mark> 按鈕將檔    | 案上傳,亦提供【 <mark>預覽學生</mark> 資料 | 〕功能,譲高職學校可           | 步驟3                                      | -1巳輸人                 | .乙群別貨           | 科刁   | 了曾出現在    | E步 |
| 7.10        | 。<br>2科技校院繁星             | 副書招生高口                  | 中職學校報名資料填報及群名次表               | 長上傳説明檔案下載            | 驟3-2                                     | ,若下方                  | 無欲上傳            | 家之群  | ¥別代碼·    | 群  |
| 8.10<br>9.群 | 2科技校院繁星<br>名次表上傳格:       | 計畫招生第1<br>式範例檔案下        | 比序至第5比序之成績計算方式約<br>載          | 波述範例檔案下載             | 別名和                                      | 肇杳訊                   | ,請回到            | 3-1斜 | 「增該筆習    | 室訊 |
| 10. 空       | 白Excel格式檔                | 「案下載(檔案                 | 和<br>案名稱及檔案內容群別代碼請依重          | 電際内容編輯)              |                                          |                       |                 |      |          |    |
|             | 204 PM JP with           |                         |                               |                      |                                          |                       | 44.40           |      |          |    |
|             | 群別代編                     | )                       | 群別名稱                          | 8                    | 別学生人数                                    |                       | 利益中国            |      |          |    |
|             | 01                       |                         | 機械群                           |                      | 29                                       | 預覽                    | 學生資料            | 檔案   |          |    |
|             | 03                       |                         | 電機與電子群                        |                      | 56                                       | 預覽                    | 學生資料 上傳         | 檔案   |          |    |
|             |                          |                         |                               |                      |                                          |                       | 129 of Marchael | 1346 |          |    |
|             | 05                       |                         | 土不與建築群                        |                      | 20                                       | <b>預</b> 覽            | 學生資料            | 楅系   |          |    |
| 4           |                          |                         |                               | 司上庙次州                | . #2                                     | ×小古                   |                 |      |          | -  |
| ,技          | 事校院招                     | 生委員                     | 會聯合會 り 浜寛                     | 山上停貝科                | '石厚                                      |                       |                 |      | 2        | 5  |
| Joint Cor   | nmission of Technologic  | al and Vocational Colle | ge Admission Committee        | 清直接重新」               | 上傳檔                                      | 条                     |                 |      |          |    |

高職學校作業及查詢系統-登錄推薦資料

#### 3-2上傳推薦學生所屬群別學生成績群名次

#### 上傳不成功錯誤訊息

上傳不成功時,即表上傳資料有誤,請依系統提示錯誤訊息修正後再行上傳, 其錯誤訊息說明如下:

- 檔案格式非Excel 97-2003活頁簿格式(檔案格式應為「檔名.xls」,如 01.xls)
- 檔案名稱無法對應招生群別,請確定檔案名稱是否符合規範(機械群檔案 名稱應為01,上傳檔案名稱為02,招生群別代碼可參考簡章第57-59頁)。
- 102學年度考生畢(肄)業科(組)、學程歸屬之報名群別取消「不分群」(故 上傳檔案名稱不可為16.xls)
- 4. 檔案名稱錯誤,請確定檔案名稱是否符合規範(機械群檔案名稱應為「01.xls」,不可為「機械群01.xls」)
- 5. Excel內資料型態錯誤(例如學業平均成績群名次僅能輸入數字,不可輸入英文、小數點或其他符號,可先下載「資料上傳說明」之第7項,檢視其資料型態是否正確)

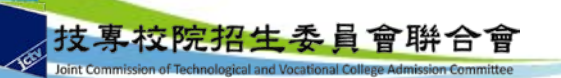

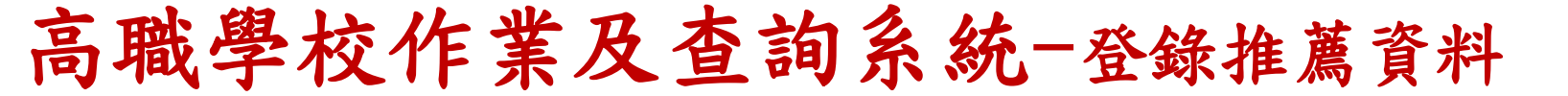

#### 3-2上傳推薦學生所屬群別學生成績群名次

#### 上傳不成功錯誤訊息(續)

- 6. 學生排名錯誤(群名次排名錯誤,例如機械群學生學業成績前四名為A生 平均成績98分、B生平均成績97分、C生平均成績97分、D生平均成績96分, 則名次應該為1、2、2、4)
- 7. 學生歸屬群別代碼與檔案群別代碼不同(每一群別檔案內之所有學生歸屬 群別碼應同於該群別代碼,例如上傳群別為機械群,則excel內學生之群別 代碼須皆為01)
- 8. Excel內所輸入的學制代碼不在學制清單內(學制代碼:1—高職(含高中 附設職業類科)、2--綜合高中、3--實用技能學程、4--建教班、5--日間 部進修學校、6—夜間部進修學校、9—其他。)
- 9. 學生學號重複(每一學生僅能歸屬單一群別且其之學號亦為唯一值,不可 重複)
- 10.科(組)、學程名稱或學業平均成績科(組)、學程名次排名有誤,請確認 後再行上傳(例如班級名稱三電腦製圖共20位學生,前四名為A生平均成 績92分、B生平均成績92分、C生平均成績88分、D生平均成績85分,則名 < 次應該1、1、3、4)

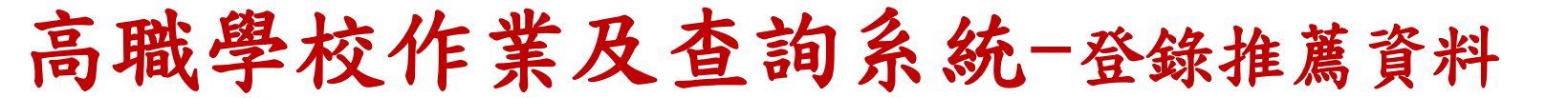

#### 3-3 輸入群別成績計算方式

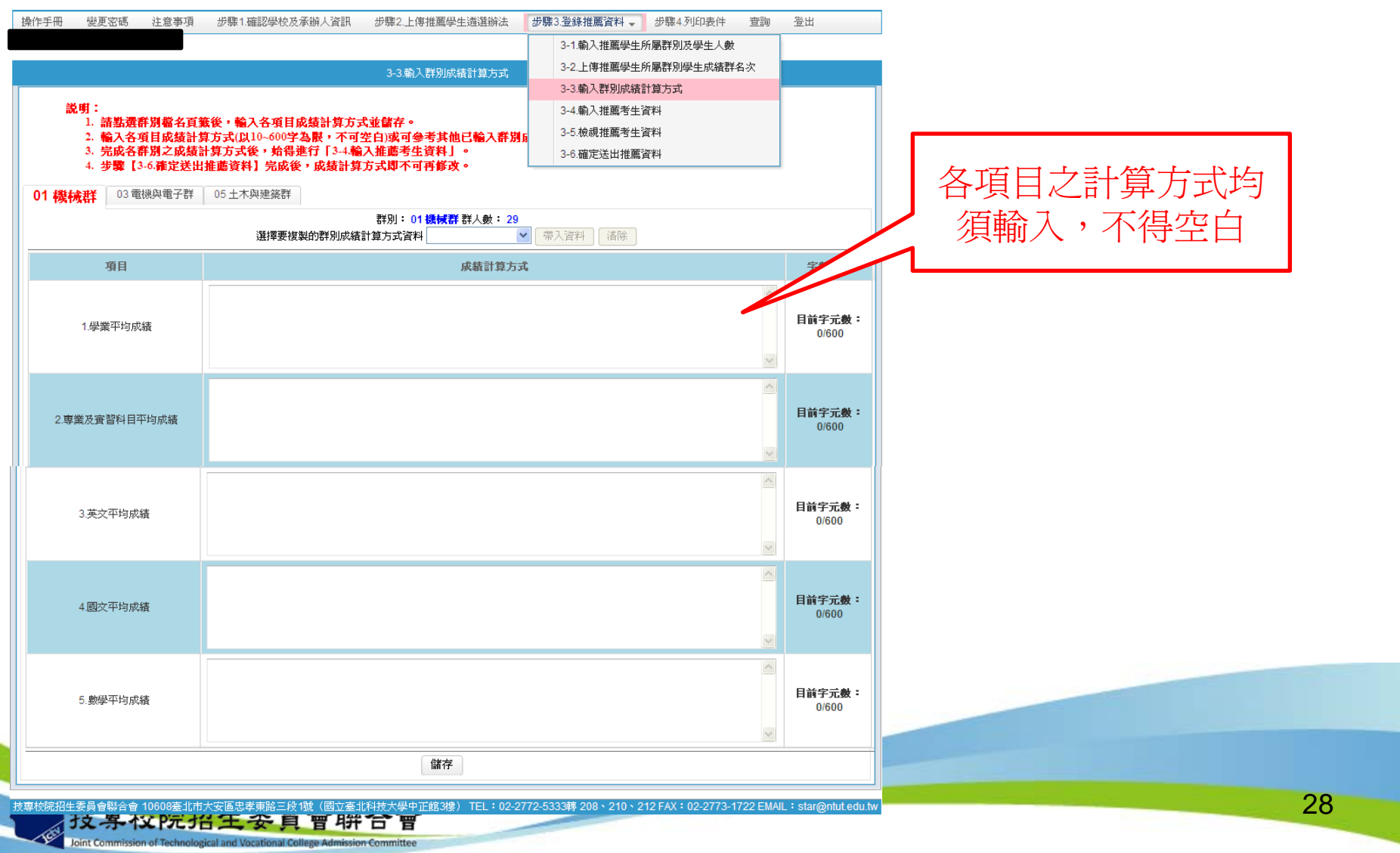

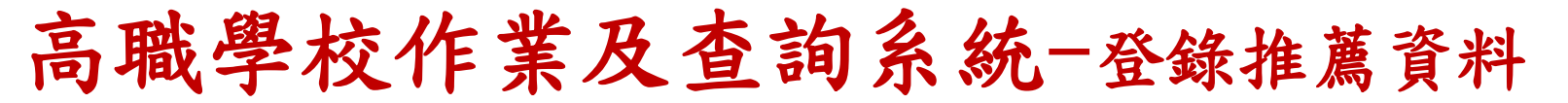

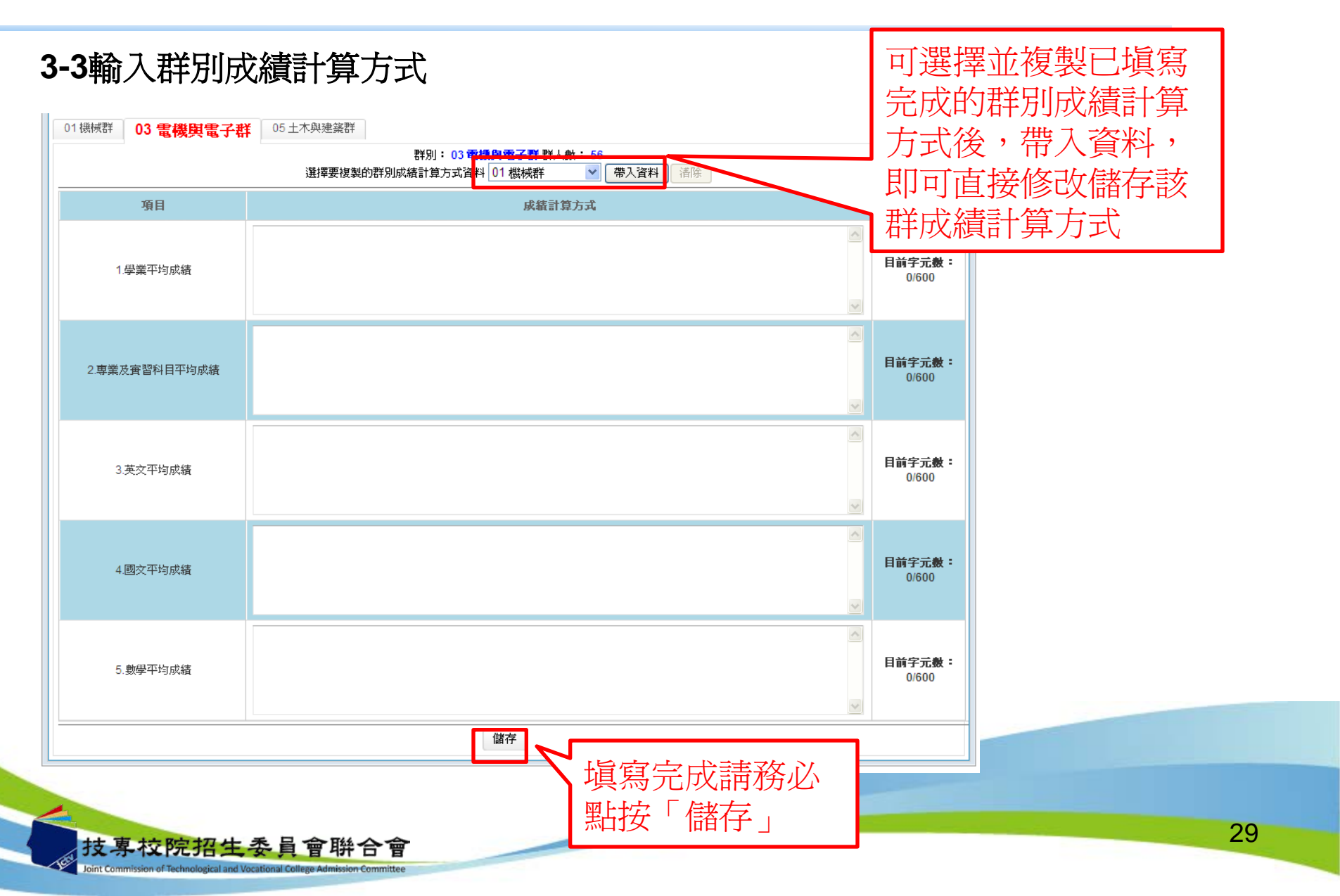

### 高職學校作業及查詢系統-登錄推薦資料

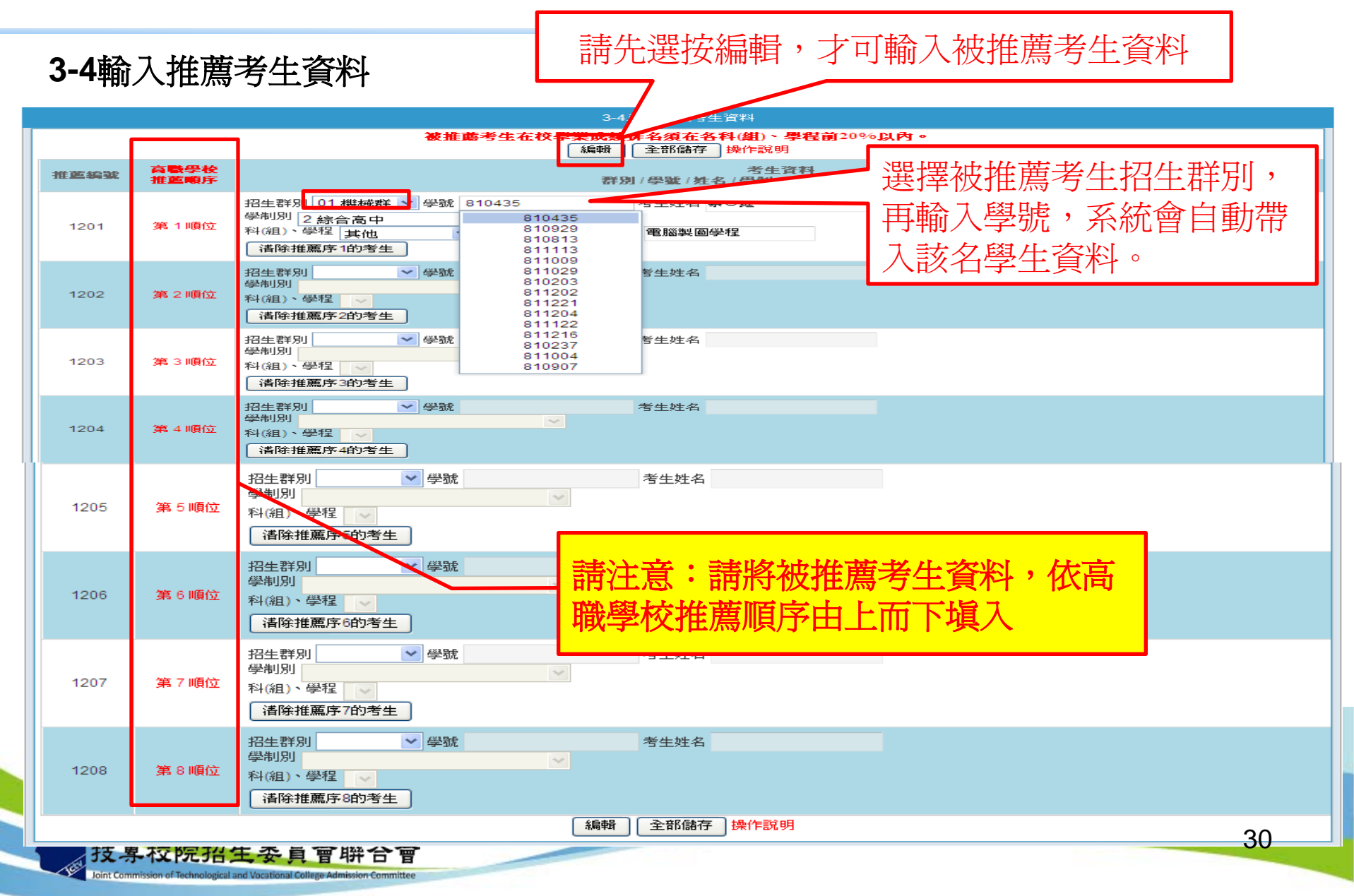

### 高職學校作業及查詢系統-登錄推薦資料

|   | 8-5検 | 就推薦考生資料                                      | 写<br>学<br>名 | 是生之:<br>四次百分            | 推薦序、考生資<br>分比     | 料、各項             |                         |          |
|---|------|----------------------------------------------|-------------|-------------------------|-------------------|------------------|-------------------------|----------|
| ł | 操作手冊 | 變更密碼 注意事項 步驟1.確認學校及承知                        | 步骤          | 步驟                      | 83.登錄推薦資          | 【料 → 步驟4.列印表件 査詢 | 登出                      |          |
|   |      |                                              |             |                         |                   | 3-1.輸入推          | <b>薦學生所屬群別及學生人數</b>     |          |
|   |      |                                              |             | 3-5.檢視推薦考生資料            |                   | 3-2.上傳推          | <b>薦學生所屬群別學生成績群名</b> 次  |          |
|   |      |                                              |             |                         |                   | 3-3.輸入群          | 別成績計算方式                 |          |
|   | 推舊序  | 考生資料                                         |             | <b>學業/専業及寅習科目/英文/</b> [ |                   | 3-4.輸入推          | 薦考生資料                   | 國文/數學    |
|   |      | 学骥/姓名/群別/学制/科(組)、学祥名稱/坩                      | :歉          | 半月成績矸名次                 |                   | 3-5.檢視推          | 薦考生資料                   |          |
|   | 1    | 810435/蔡〇庭/01 機械群/綜合高中/電腦製圖學<br>電腦製圖         | 程/三         | 1/1/1/1/1               | 1/1/1/1/1 3-6.確定說 |                  |                         | 1 %      |
|   | 2    | 811213/洪〇安/03 電機與電子群/綜合高中/電子<br>學程/三電子技術     | 技術          | 1/1/1/1/1               |                   |                  | 1 % / 1 % / 1 % / 1 %   | /1%      |
|   | 3    | 811107/林〇翊/05土木與建築群/綜合高中/建築<br>學程/三建築製圖      | 製圖          | 1/1/1/1/1               |                   |                  | 1 % / 1 % / 1 % / 1 %   | /1%      |
|   | 4    | 810929 / 楊〇凱 / 01                            | 程/三         | 2/4/9/1/3               |                   |                  | 4 % / 11 % / 28 % / 1 9 | 6/7%     |
|   | 5    | 811123/黄〇豪/03 電機與電子群/綜合高中/資訊<br>學程/三資訊技術     | 技術          | 1/1/1/2/3               |                   |                  | 1 % / 1 % / 1 % / 2 %   | /4%      |
|   | 6    | 810511/李〇成/05土木與建築群/綜合高中/建築<br>學程/三建築製圖      | 製圖          | 3/3/5/3/7               |                   |                  | 11 % / 11 % / 21 % / 11 | %/31%    |
|   | 7    | 810813 / 高〇昌 / 01 機械群 / 綜合高中 / 電腦製圖學<br>電腦製圖 | 程/三         | 3/5/1/5/5               |                   |                  | 7 % / 14 % / 1 % / 14 % | o / 14 % |
|   | 8    | 811215/張〇銘/03 電機與電子群/綜合高中/電機<br>學程/三電機技術     | 技術          | 4/7/15/2/16             |                   |                  | 6 % / 11 % / 26 % / 2 % | 6/27%    |

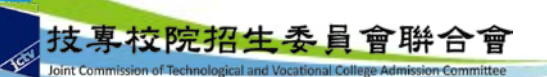

高職學校作業及查詢系統-登錄推薦資料

#### 3-6確定送出推薦資料

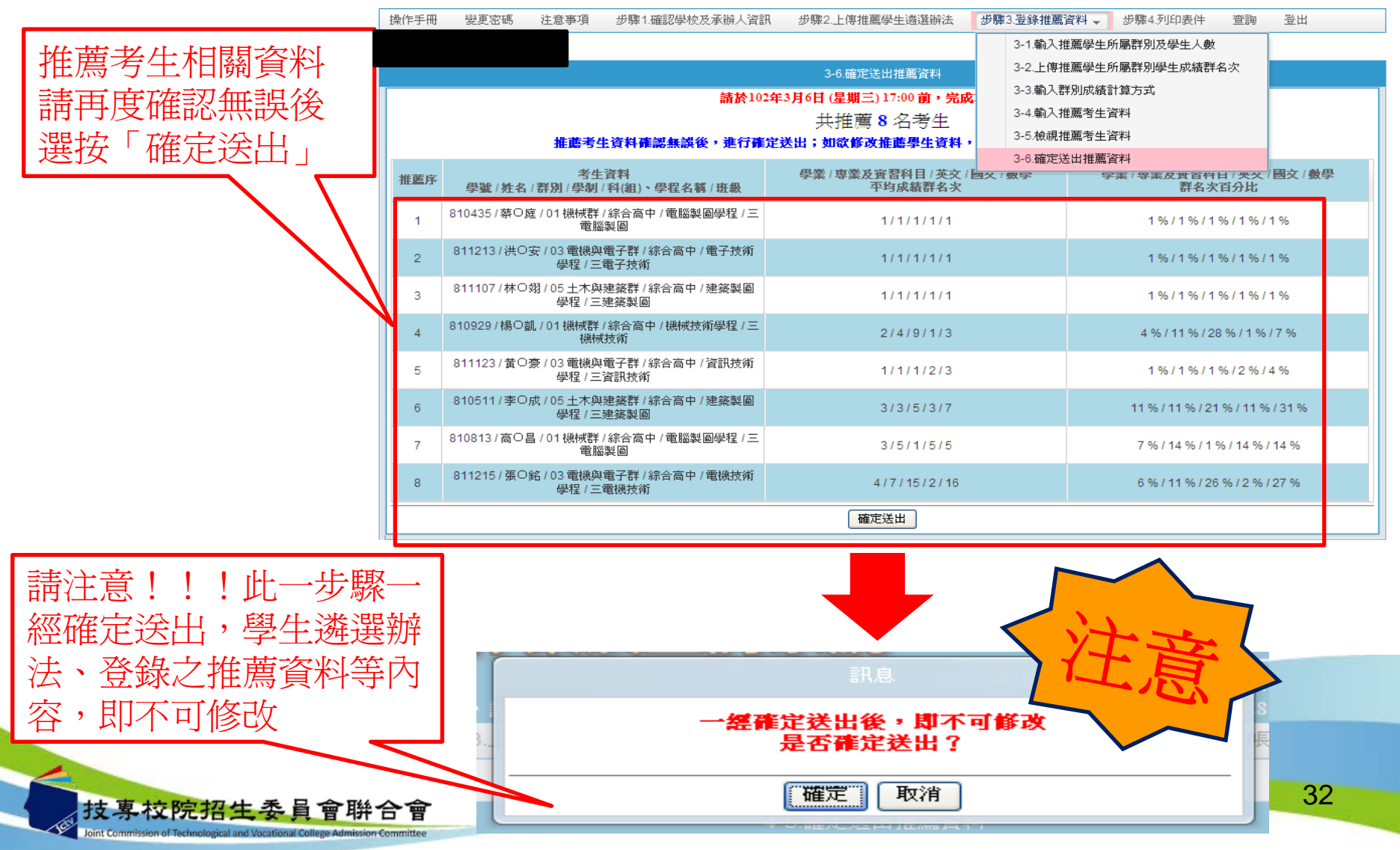

高職學校作業及查詢系統-登錄推薦資料

若馮無

完成修

#### 3-6確定送出推薦資料

| 3-6.確定送出推薦資料         諸於102年3月6日 (星興三) 17:00 前,完成本項作業。<br>共推薦 8 名考生         共推薦 8 名考生         推薦考生資料確認無談後,進行確定送出:如欲修改推薦學生資料,請至3-4.輸入推薦考生資料進行集修。         推薦序       零業/算業/算業/算       學業/專業及宣習科目/英文/國文/數學<br>平均成績群名次       學業/專業及宣習科目/英文/國家/<br>著名次百分比         1       810435/菜O庭/01機械群/综合高中/電腦製圖學程/三<br>電腦製圖       1/1/1/1/1       1%/1%/1%/1%/1%/1%/1%/         2       811213/洪O安/03 電機與電子群/綜合高中/電腦技術學<br>學程/三電子技術       1/1/1/1/1       1%/1%/1%/1%/1%/         3       810505/江O/03 電機與電子群/綜合高中/電機技術學<br>程/三電視技術       6/5/18/31/8       9%/8%/31%/54%/13         4       810929/楊O亂/01機械群/綜合高中/機械技術學程/三       2/4/9/1/3       4%/11%/28%/1%/75                                                                                                    | 登出            |
|----------------------------------------------------------------------------------------------------|---------------|
| 3-6.確定送出推薦資料         請於102年3月6日 (星期三) 17:00 前,完成本項作業。<br>共推薦 8 名考生         共推薦 8 名考生         推薦考生資料確認無誤後,進行確定送出;如欲修改推薦學生資料,請至3-4 輸入推薦考生資料進行集修。         推薦考生資料確認無誤後,進行確定送出;如欲修改推薦學生資料,請至3-4 輸入推薦考生資料進行集修。         推薦考生資料確認無誤後,進行確定送出;如欲修改推薦學生資料,請至3-4 輸入推薦考生資料進行集修。         推薦考生資料確認無誤後,進行確定送出;如欲修改推薦學生資料,請至3-4 輸入推薦考生資料進行集修。         推薦考生資料確認無誤後,進行確定送出;如欲修改推薦學生資料,請至3-4 輸入推薦考生資料進行集修。         推薦序       學輩/姓名 /群別/學制/4(組)、學程名稱/班級       學業/專業及實習科目/英文/國家/數學       學業/專業及實習科目/英文/國家         1       810435/茶O座/01機械群/綜合高中/電腦製圖學程/三<br>電腦製圖       1/1/1/1/1       1%/1%/1%/1%/1%/1%         2       811213/洪O家/03 電機與電子群/綜合高中/電券技術<br>程/三電供技術       1/1/1/1/1/1       1%/1%/1%/1%/1%/1%/1%         3       810505/江O /03 電機與電子群/綜合高中/電機技術<br>程/三電機技術       6/5/18/31/8       9%/8 %/31%/54 %/13         4       810929 /褟O瓢,01 機械技術       2/4/9/1/3       4%/11%/28 %/1%/7 |               |
| 請於102年3月6日 (星期三) 17:00 前,完成本項作業。<br>共推薦 8 名考生         共推薦 8 名考生         推薦考生資料確認無談後,進行確定送出;如欲修改推薦學生資料,請至3-4 輸入推薦考生資料進行集修。         推薦序       考生資料<br>學鏨/姓名/帮別/學制/科(組)、學程名稱/班級       學業/專業及實習科目/英文/國文/數學<br>平均成績群名次       學業/專業及實習科目/英文/國文/<br>著名次百分比         1       810435/茶O庭/01機械群/综合高中/電腦製圖學程/三<br>電腦製圖       1/1/1/1/1       1%/1%/1%/1%/1%/1%/1%/1%/1%/1%/1%/1%/1%/1                                                                                                    |               |
| 共推薦 8 名考生         推薦考生資料確認無誤後・進行確定送出;如欲够改推薦學生資料,請至3-4輪入推薦考生資料進行集修。         推薦考生資料確認無誤後・進行確定送出;如欲够改推薦學生資料,請至3-4輪入推薦考生資料進行集修。         推薦序       考生資料<br>學慧/姓名/群別/學制/科(組)、學程名稱/斑銀       學業/專業及實習科目/英文/國文/數學<br>平均成績群名次       學業/專業及實習科目/英文/國文/數學<br>平均成績群名次       學業/專業及盲習科目/英文/國文/數學<br>群名次百分比         1       810435/茶O庭/01機械群/綜合高中/電腦製圖學程/三<br>電腦製圖       1/1/1/1/1       1%/1%/1%/1%/1%/1%/1%/1%/1%/1%/1%/1%/1%/1                                                                                                    |               |
| 推薦考生資料確認無該後,進行確定技出;如欲擊攻推薦學生資料,請至3-4.個人推薦考生資料進行攝靜。         推薦序       考生資料<br>學號/姓名/群別/學制/科(組)、學程名稱/班級       學業/專業及實習科目/英文/國文/數學<br>平均成績群名次       學業/專業及實習科目/英文/國家/<br>著名次百分比         1       810435/祭O庭/01機械群/综合高中/電腦製圖學程/三       1/1/1/1/1       1%/1%/1%/1%/1%/1%/         2       811213/洪O安/03 電機與電子群/綜合高中/電子技術<br>學程/三電子技術       1/1/1/1/1       1%/1%/1%/1%/1%/1%/         3       810505/江O/03 電機與電子群/綜合高中/電機技術學<br>程/三電機技術       6/5/18/31/8       9%/8%/31%/54%/13         4       810929/楊O凱/01機械群/綜合高中/機械技術學程/三       2/4/9/1/3       4%/11%/28%/1%/7                                                                                                    |               |
| 推画序         考生資料<br>學號/姓名/群別/學制/科(組)、學程名稱/班級         學業/專業及實習科目/英文/國文/數學<br>平均成績群名次         學業/專業及育習科目/英文/國<br>平均成績群名次           1         810435/芬〇庭/01機械群/综合高中/電腦製圖學程/三<br>電腦製圖         1/1/1/1/1         1%/1%/1%/1%/1%/1%/1%/1%/1%/1%/1%/1%/1%/1                                                                                                    |               |
| 1       810435/奈O庭/01 機械群/综合高中/電腦製圖學程/三<br>電腦製圖       1/1/1/1/1       1%/1%/1%/1%/1%/1%/1%/1%/1%/1%/1%/1%/1%/1                                                                                                    | 交/ <b>数</b> 學 |
| 2       811213/洪O安/03 電機與電子群/綜合高中/電子技術       1/1/1/1/1       1%/1%/1%/1%/1%/1%/1%/1%/1%/1%/1%/1%/1%/1                                                                                                    |               |
| 3       810505/江〇/03 電機與電子群/綜合高中/電機技術學       6/5/18/31/8       9%/8%/31%/54%/13         4       810929/楊〇凱/01機械群/綜合高中/機械技術學程/三       2/4/9/1/3       4%/11%/28%/1%/7%                                                                                                    |               |
| 4 810929/楊〇凱/01機械群/綜合高中/機械技術學程/三<br>機械技術 2/4/9/1/3 4%/11%/28%/1%/7%                                                                                                    | %             |
|                                                                                                    | %             |
| 5 811123/黄〇豪/03 電機與電子群/綜合高中/資訊技術<br>學程/三資訊技術 1/1/1/2/3 1%/1%/2%/4%                                                                                                    | 5             |
| 6 811228/黄〇瑋/03 電機與電子群/綜合高中/資訊技術<br>學程/三資訊技術 10/17/7/5/3 17 %/29 %/11 %/8 %/4                                                                                                    | %             |
| 7 810813/高〇昌/01機械群/綜合高中/電腦製圖學程/三 3/5/1/5/5 7%/14%/1%/14%/14%/14                                                                                                    | %             |
| 8 811215/張〇銘/03 電機與電子群/綜合高中/電機技術 4/7/15/2/16 6%/11%/26%/2%/27                                                                                                    | %             |
| 05 土木與建築群 未輸入推薦學生資料,若確認該群別無推薦學生請回步驟3-1團除該群別,再進行確定送出。                                                                                                    |               |
| 唯た这山                                                                                                    |               |

去確定送出時,請依系統提示之訊息,

33

(補)正後,再進行確定送出作業

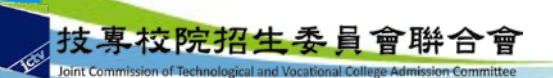

### 高職學校作業及查詢系統-列印表件

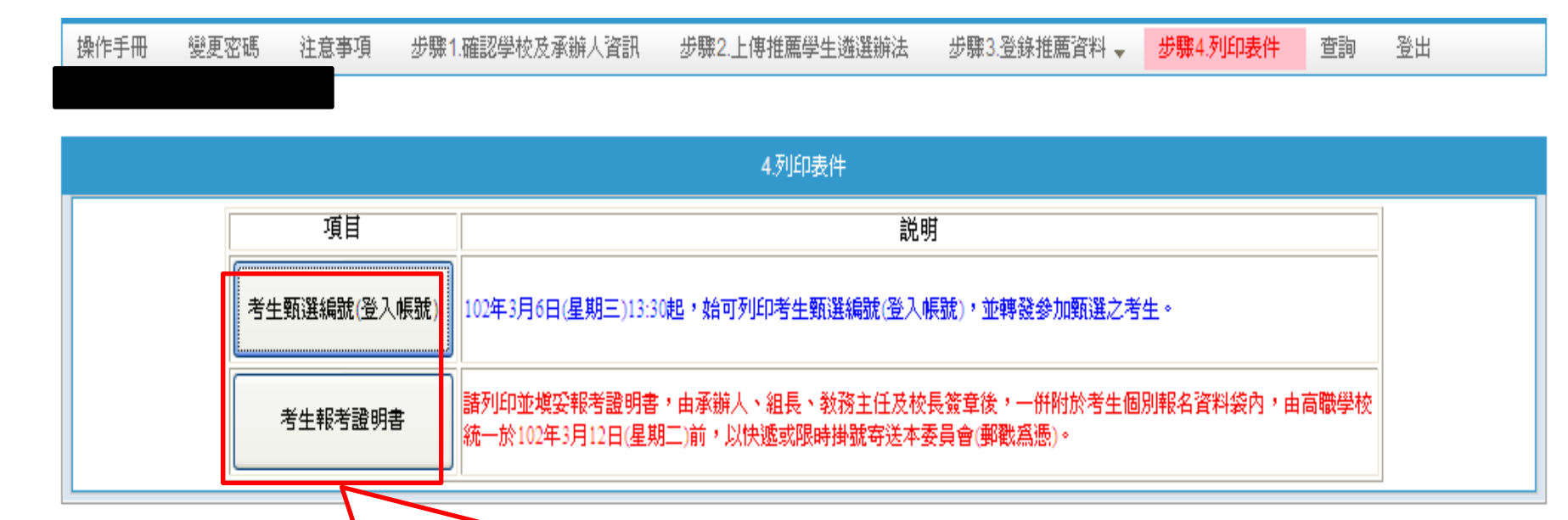

🐏4號(國立臺北科技大學中正館3樓) TEL:02-2772-5333轉 208、210、212 FAX:02-2773-1722 EMAIL:star@ntut.edu.tw

 考生甄選編號(登入帳號)通知單,請轉發參加甄選之考生,推薦學生 於留存聯簽名後由高職學校留存。請提醒推薦考生,第一次登入網路報 名系統需變更新密碼,請妥善保存新設定之密碼
 考生報考證明書,請高職學校承辦人確認並填寫相關資訊,並逐級簽核

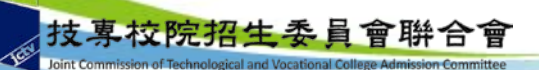

技専校院招生委員會聯合會 10608臺

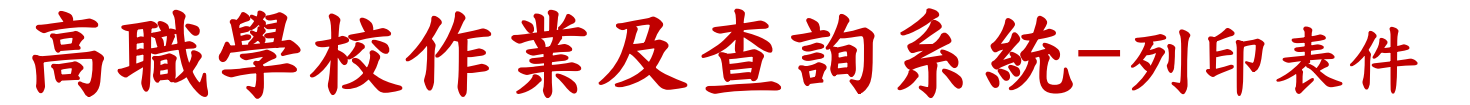

|                                                                                                    |                                   |                                    |                                  |                                          |                                        |                  |                                           |                     | **             | di la d        |       |
|----------------------------------------------------------------------------------------------------|-----------------------------------|------------------------------------|----------------------------------|------------------------------------------|----------------------------------------|------------------|-------------------------------------------|---------------------|----------------|----------------|-------|
| 10                                                                                                    | 2學年度科技                            | 校院繁星計                              | 畫聯合推赢                            | 、甄選入导                                    | 12 招生                                  |                  | 102學年度科技校院繁星                              | 計畫聯合推               | [ 萬甄選/         | <b>、學招生</b>    |       |
|                                                                                                    | 雪厅                                | 選編號(登入                             | 帳號)涌知                            | 單                                        |                                        |                  | 報本                                        | <b>新證明書</b>         |                |                |       |
|                                                                                                    |                                   |                                    |                                  | 【推                                       | 蘆學校留存聯】                                | 茲推薦本校 <u>祭〇庭</u> | ,甄選編號_                                    | ,推薦                 | 順序為第_          | 1順位,參          | 加本招生  |
| _                                                                                                    |                                   |                                    |                                  |                                          |                                        | 證明下列事項:          |                                           |                     |                |                |       |
|                                                                                                    | 高職學校                              |                                    |                                  |                                          |                                        | 一、就讀學制           |                                           |                     |                |                |       |
|                                                                                                    | 推薦顺序                              | 1                                  | 帳號                               |                                          |                                        | □高職生,部別          | :□日間部 □夜間部 [                              | ]進修學校 [             | ]實用 技能         | 學程 □其他         |       |
|                                                                                                    | 學號                                | 810435                             | 姓名                               | 蔡〇庭                                      |                                        | 科(               | 組)別:                                      |                     |                |                |       |
| 《請由考生                                                                                                    | 上親自簽名領取,不                         | 得代領。                               |                                  |                                          |                                        | ■綜合高中生,          | 學程名稱: 電腦製圖學程                              |                     | ,截至            |                | 1修畢專門 |
| ( 簽名後)                                                                                                    | 斯下本聯交由 高職學                        | 校存查。                               | 老生签名:                            |                                          |                                        | 科目25(含)          | 學分以上。                                     |                     |                |                |       |
|                                                                                                    | 裁                                 | ŧ                                  | J                                | 線                                        |                                        | 二、高聯學校聯終音        | 혦                                         |                     |                |                |       |
|                                                                                                    |                                   |                                    |                                  | 【推                                       | 薦考生 留存聯】                               | 高職學校校名           |                                           | 承辦人                 |                | 王大明            |       |
| 高職學校                                                                                                    |                                   |                                    |                                  |                                          |                                        | 聯級電好             | 02-27725333#2208                          | 使言法正                |                | 02-277356      | 633   |
| 瓦選編號(月                                                                                                    | 登入帳號 多                            | そへ密碼:6H78D9XF                      |                                  |                                          |                                        | 101 202 10 20    | 02-2112000#2200                           | 117 - 44 - 200-14-9 |                | 02-211050      | 100   |
| 生姓名:                                                                                                    | 蔡O庭 群別:01                         | 機械群 群人數:2                          | 29                               |                                          |                                        |                  | (以上資料)                                    | 自系統自動帶              | እ)             |                |       |
|                                                                                                    | 4                                 | 酒山方亚纳水磷酸力                          | フカルザクカ万八                         | 4                                        |                                        |                  | (四丁姓名主)                                   | 业举行子 1941           | 黄鸾)            |                |       |
| 1.1.15.45.1                                                                                                    | -9                                | 東京の中十均成明年ん                         | 3 大及杆石大日万                        | ** ~                                     | AL 10                                  | 一、應屆畢業生在         | 校成績及排名(至畢業前一                              | 學期之全部導              | 期學業成           | 續平均、排名2        | 及百分比  |
| 比片項目                                                                                                    | 9 学来                              | 寻亲及真智科目                            | 四又                               | 央又                                       | <u>教</u> 学                             | 該生至畢             | 業前一學期之全部學期學業                              | 成績平均:               |                |                | 分     |
| 群名次                                                                                                    | 1<br>// 10/                       | 1                                  | 1                                | 1                                        | 1                                      | 彩 (41) 人物        | 44 (49) 4                                 |                     | 1 11 ()        | (1)万八十         | 0.4   |
| 群名实》                                                                                                    | b 17b                             | 1%                                 | 1%                               | 1%                                       | 176                                    | ff (加) 八数        |                                           | · 入 邓               | A9 AT ( 3      | 81 7 1 77 10   |       |
|                                                                                                    |                                   |                                    |                                  |                                          |                                        | 學程人數             | 人學程名                                      | 次 第                 | 名學程            | 百分比            | %     |
| 1.名注意事項<br>如义日期:                                                                                                |                                   |                                    |                                  |                                          |                                        |                  |                                           |                     |                |                |       |
| (1)網路報;                                                                                                    | 名期限102年3月7日(星                     | 朝四 )10:00至102年3月                   | 12日 (星期二)17:                     | 。<br>北00                                 |                                        | 註:1. 高戰生损        | 供料(組)排名,綜合高中                              | 生提供學程               | 非名。            |                |       |
| (2)報名資料                                                                                                    | 料繳寄期限:102年3月1:                    | 2日(星期二)前(以鄱都                       | 戰為憑)。                            |                                          |                                        | 2. 科(組)          | 百分比=科(組)名次/科                              | (組)人數;              | 學程百分日          | 七三學程名次/        | 學程人數  |
| . 缴交資料:<br>1                                                                                                    | to to the . + the Lawson to to    | s at set on F also at an at sis th | 化黄田 /++1 +1 工 /                  | A A A A ) . AL BLAC D                    | (************************************* | 二、符合之報考資格        | ·:該生在校學業成績(至書                             | *業前一學期#             | と各学期学          | (業成績半均)        | 排名在應  |
| ~ 相主无权                                                                                                    | ·秋心 更 ' 明田 阿哈·秋心<br> 入:           | ቁመንገጥ ግድብራ ይላተ                     | 1 Per tal 1 per el 10/178-198. 1 | 1484 / · · 46 86 4: D                    | E18 24 - 30 700 741 F 71               | 業生全科(組)          | (或全学程)前20%以内。                             |                     |                |                |       |
| (1)報名表                                                                                                    | : 網路報名後,報名資非                      | 確定送出並列印報名表                         | (報名表考生須親自                        | §名,並經各高職                                 | 學校審核,相片騎                               |                  | alle st. all star being an un saturations |                     |                |                |       |
| 縫處亦言                                                                                                    | 請加蓋教務處觀章,並由                       | 承辦人、組長、教務主任                        | 任及校長簽章)。                         |                                          |                                        | 三、全程(尚一至要        | 茶用一学期) 走否就讀问一                             | 一学校(請勾1             | 送)・            |                |       |
| <ul> <li>(2)報考證:</li> <li>後,並。</li> </ul>                                                                       | 明書:由高職学校目 - 丙<br>日承辦人、知長、好孫士      | )職學校作業及童詞系統。<br>在及約長篇音(加簡音)        | 」 甲列印報考證明書<br>444-)。             | , 交由高職学校水                                | 時人填為相關資料                               |                  | A I had also set at the set of the        |                     | h ht de het 10 | 0 4 0 7 00 7 * |       |
| (3) 歷年成約                                                                                                    | 请單 (繳交正本,應附有                      | 至畢業前一學期之各學                         | 期成績)。                            |                                          |                                        | 四、本校所推薦報名        | 参加本計畫聯合推薦戰選2                              | 学生,均依?              | 原教育部10         | 10年3月29日 臺     | 技(二)  |
| (4)各項競                                                                                                    | 賽、證照及語文能力檢定                       | 等證明影本及彙整表(步                        | 如簡章附件二):考                        | 上如持有各項競賽:                                | 慶獎、證照及語文                               | 1000050611A號     | 西不所訂校內遴選辦法辦理                              | 凱選事宜(請              | 勾選)。           |                |       |
| 能力检测                                                                                                    | 定等證明者,請將證明景                       | *本由各高職學校加蓋「*                       | 本件核與原件相符」                        | <b>战章。於彙整表填</b>                          | 寫後,依序黏貼於                               | □足□否             |                                           |                     |                |                |       |
| 報名系1<br>(5)県校幹4                                                                                                 | 既所產生之黏貼単上,加<br>躳、杰工、社會服務及対        | 1 直教務慶戰草及審核人員<br>國金融第諮問影太及量具       | 戰軍。<br>終去(如節貴附件三)                | ) : 老生如抹右舉                               | 妙幹部、志工、社                               |                  |                                           | éra.                | E.             |                |       |
| 會服務》                                                                                                    | 及社園參與等證明者,前                       | 將證明影本由各高職學材                        | 校加盖「本件核與原                        | 4相符」戳章。於                                 | <b>象整表填寫後,依</b>                        | 资 师 八 簽 章        |                                           | 簽                   | 章              |                |       |
| 序黏贴                                                                                                    | 於報名系統所產生之黏則                       | ;單上,加蓋教務處戳章/                       | 及審核人職章。                          |                                          |                                        | 教務主任             |                                           | 診                   | E              |                |       |
| 寄送報名資                                                                                                    | 料:                                | P.41 44 14 100 / 0 7 10            |                                  |                                          | de la Filo de la de                    | 簽 章              |                                           | 簽                   | 章              |                |       |
| · 爾 否 尚 職 学<br>利 技 校 院 整                                                                                        | · 权刑上巡召項有生報名<br>· 星計書聯合推蘆緊澤泰      | 頁种,既一於102年3月12<br>員會: (地址:10608春+  | (1) (星期二) 所以例<br>北市大安區忠孝會政       | 遇政限時損選鄧件<br>E段]號國立畫北封                    | 可达 102学年度<br>技大學中正館3樓                  |                  |                                           | ·                   |                |                |       |
| the second second second second second second second second second second second second second second second se | and the set of the set of the Set |                                    |                                  | 10 10 10 10 10 10 10 10 10 10 10 10 10 1 | and a start is some bits on the        |                  |                                           |                     |                |                |       |
| <ol> <li>)。逾期不</li> </ol>                                                                                       | 予受理(以郵戳為憑)                        | ٥                                  |                                  |                                          |                                        |                  |                                           | 民 圖                 | 在              | E              |       |

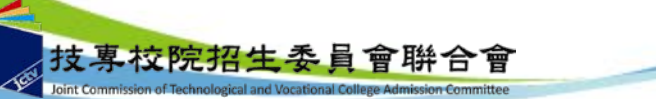

請高職學校承辦人塡寫並逐級呈核

高職學校作業及查詢系統-查詢

草校院招生

技

委員會聨合會

| 操作手冊             | 變更密碼                    | 注意事項                                                                    | 步驟1.                 | 確認學校                   | 皮承辦人言      | 資訊 d       | 步驟2.上傳推薦學生遂                         | 難選辦法 步驟3.3                                | 登錄推薦資料 💂                                | 步驟4.列印表件                                    | 查詢                | 登出     |                |
|------------------|-------------------------|-------------------------------------------------------------------------|----------------------|------------------------|------------|------------|-------------------------------------|-------------------------------------------|-----------------------------------------|---------------------------------------------|-------------------|--------|----------------|
|                  |                         |                                                                         |                      |                        |            |            | ০ আচেটচ                             |                                           |                                         |                                             |                   |        |                |
|                  |                         |                                                                         |                      |                        | 102        | 年3月7日      | 0.旦詞<br>(星期四)13:30 後,始              | 河查詢考生相關狀況                                 | 2.                                      |                                             |                   |        |                |
| 甄選<br>編號         | 報名<br>群別                | 考生姓名                                                                    | 首次<br>登入             | 填寫報<br>名資料             | 報名表<br>件寄達 | 資格審<br>查結果 | 報名群別<br>排名<br>/<br>報名群別符合<br>資格考生人數 | 報名群別<br>不同高職學校<br>考生排名在<br>本考生名次<br>前的學校數 | 不分報名群別<br>全部考生排名<br>/<br>符合資格<br>全部考生人數 | 不分報名群別<br>不同高職學校<br>考生排名在<br>本考生名次<br>前的學校數 | 是否<br>成<br>記<br>願 | 分發結果   | 是否<br>放棄<br>資格 |
| 1151             | 01 機械群                  | 蔡O庭                                                                     | v                    | v                      | v          | v          | 1/164                               | 0                                         | 1/2212                                  | o                                           | v                 | 查看     | -              |
| 1152             | 03 電機與電<br>子群           | 洪U安                                                                     | v                    | v                      | v          | v          | 73/265                              | 70                                        | 114/2212                                | 106                                         | v                 | 查看     | -              |
| 1153             | 05 土木與建<br>築群           | 林〇翊                                                                     | v                    | v                      | v          | v          | 36/103                              | 32                                        | 45/2212                                 | 39                                          | v                 | 查看     | -              |
| 1154             | 01 機械群                  | 楊〇凱                                                                     | v                    | v                      | v          | v          | 4/164                               | 2                                         | 29/2212                                 | 24                                          | v                 | 查看     | -              |
| 1155             | 03 電機與電<br>子群           | 重し愛                                                                     | v                    | v                      | <b>v</b> : | v          | 27/265                              | 24                                        | 54/2212                                 | 47                                          | v                 | [查看]   | -              |
| 1156             | 03 電機與電<br>子群           | ₩<br>一<br>田<br>田<br>田<br>田<br>田<br>田<br>田<br>田<br>田<br>田<br>田<br>田<br>田 | v                    | v                      | v          | v          | 45/265                              | 42                                        | 78/2212                                 | 70                                          | v                 | 查看     | -              |
| 1157             | 01 機械群                  | 高〇昌                                                                     | v                    | v                      | v          | v          | 28/164                              | 24                                        | 56/2212                                 | 48                                          | v                 | 查看     | -              |
| 1158             | 03 電機與電<br>子群           | 張〇銘                                                                     | v                    | v                      | v          | v          | 6/265                               | 4                                         | 18/2212                                 | 15                                          | v                 | [ 查看 ] | -              |
| (註1) V<br>(註2)排名 | : 通過(完成) X:<br>3為7項排名比序 | 不通過(未完成<br>5 <b>及5項同名次</b> 3                                            | ):尚無<br><b>約比序</b> 。 | <sub>美資料</sub><br>と結果。 |            |            |                                     |                                           |                                         |                                             |                   |        |                |
| 4                |                         |                                                                         |                      |                        | 可有         | <b></b>    | ✓                                   | <br>己進行網羅                                 | 路報名、                                    | 資格審省                                        | 話                 | 果、     | 00             |

其群別及不分群排名、分發結果等相關資訊

網路報名系統-系統登入

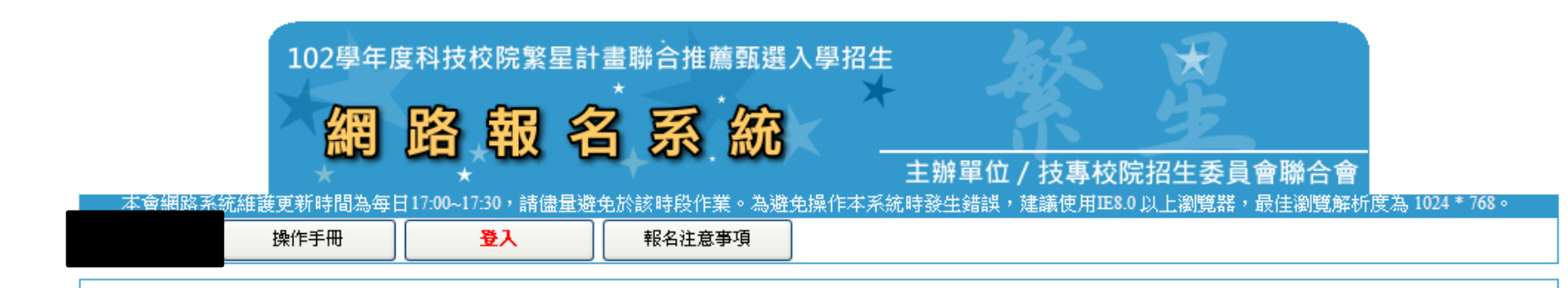

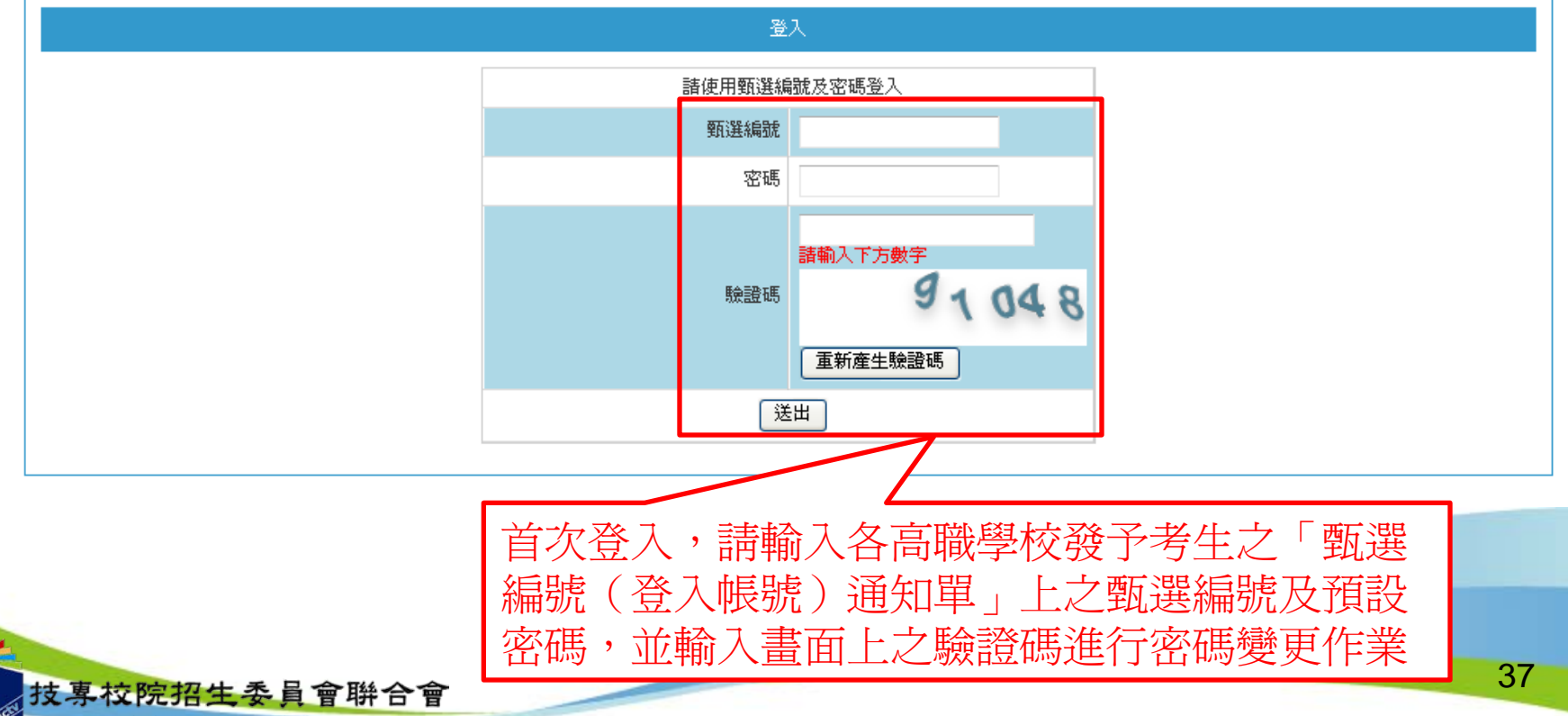

網路報名系統-系統登入

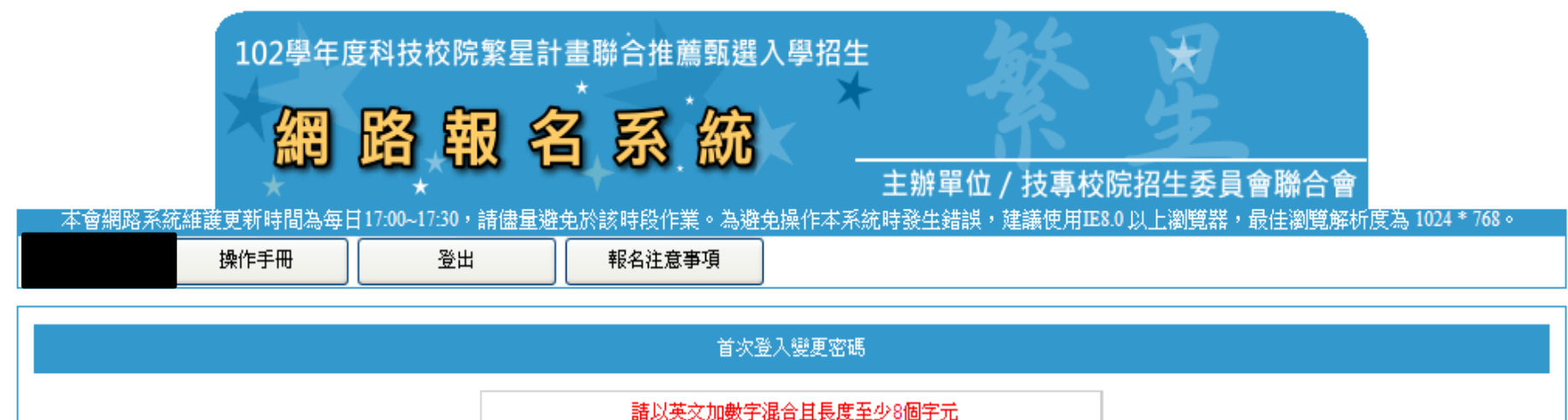

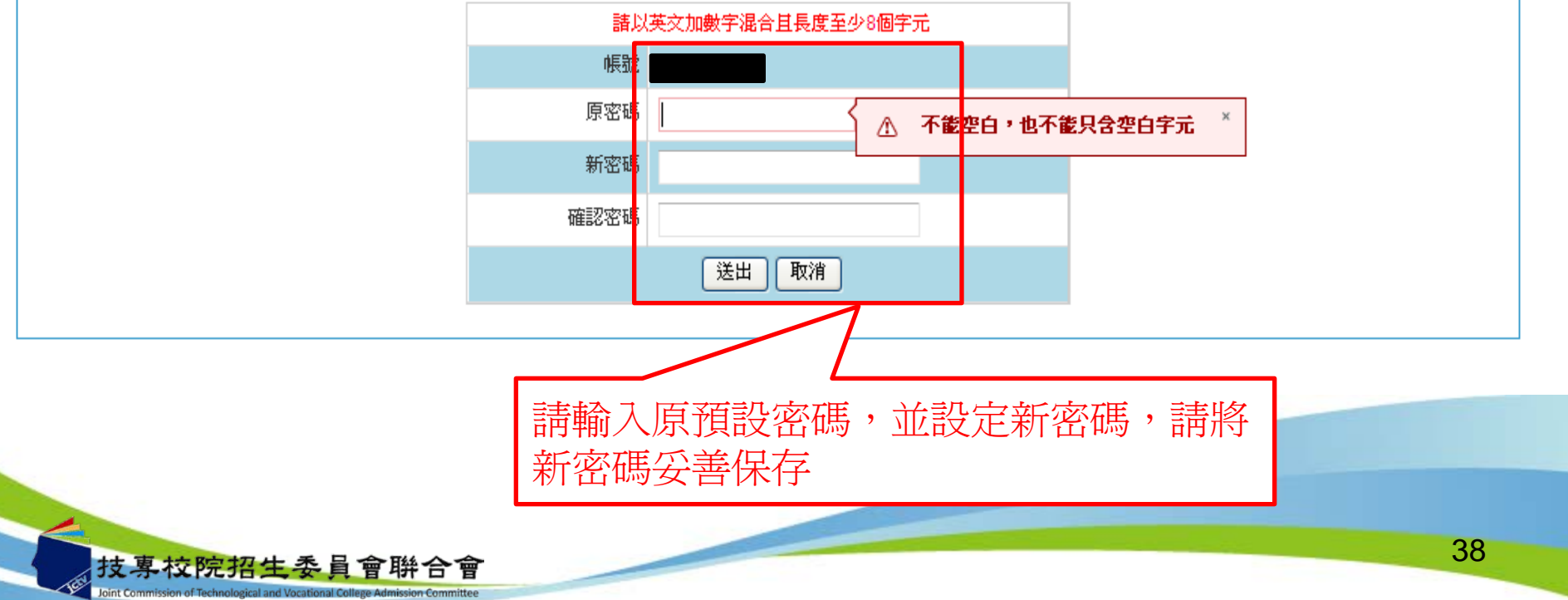

網路報名系統-系統登入

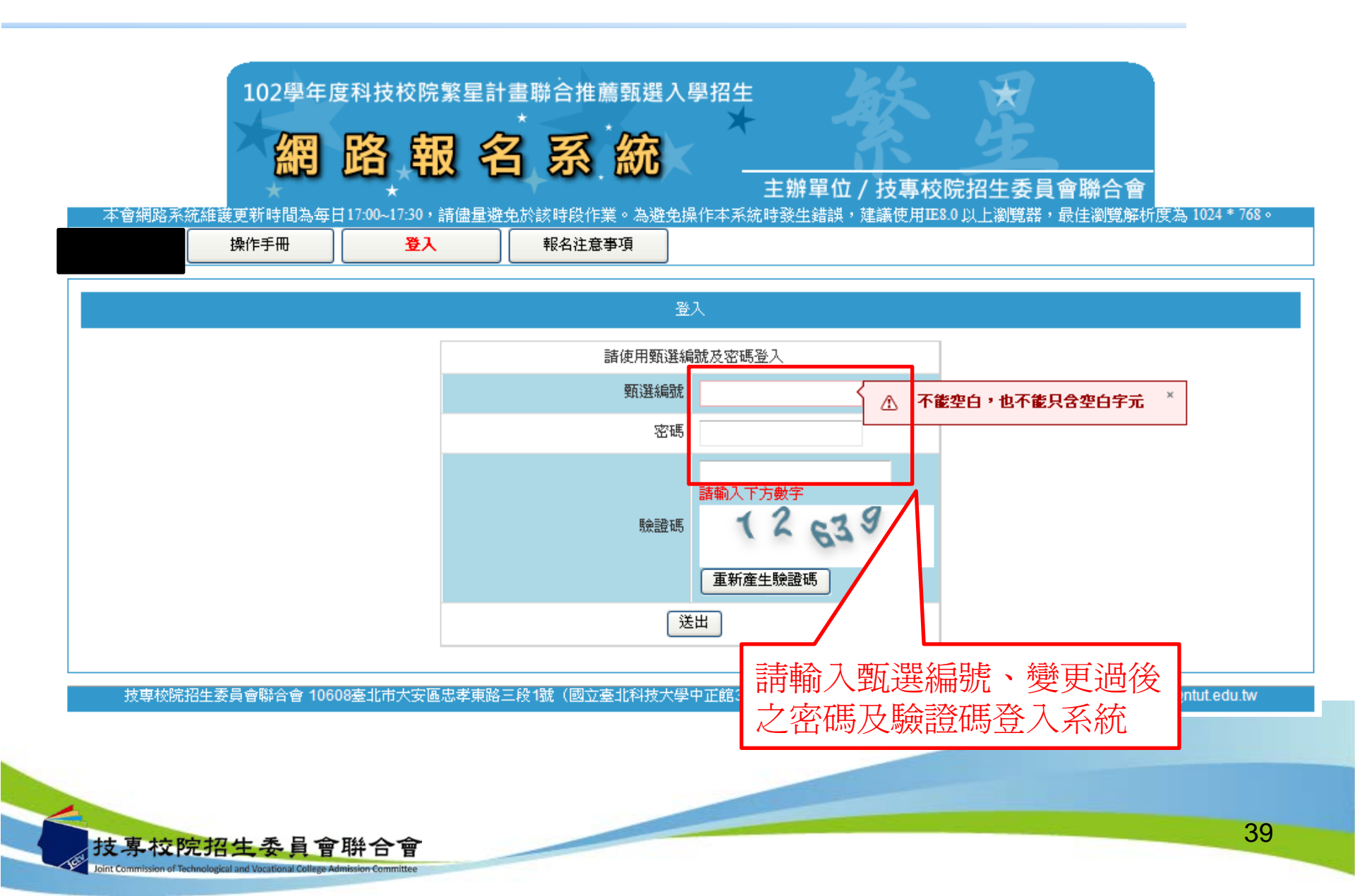

網路報名系統-報名注意事項

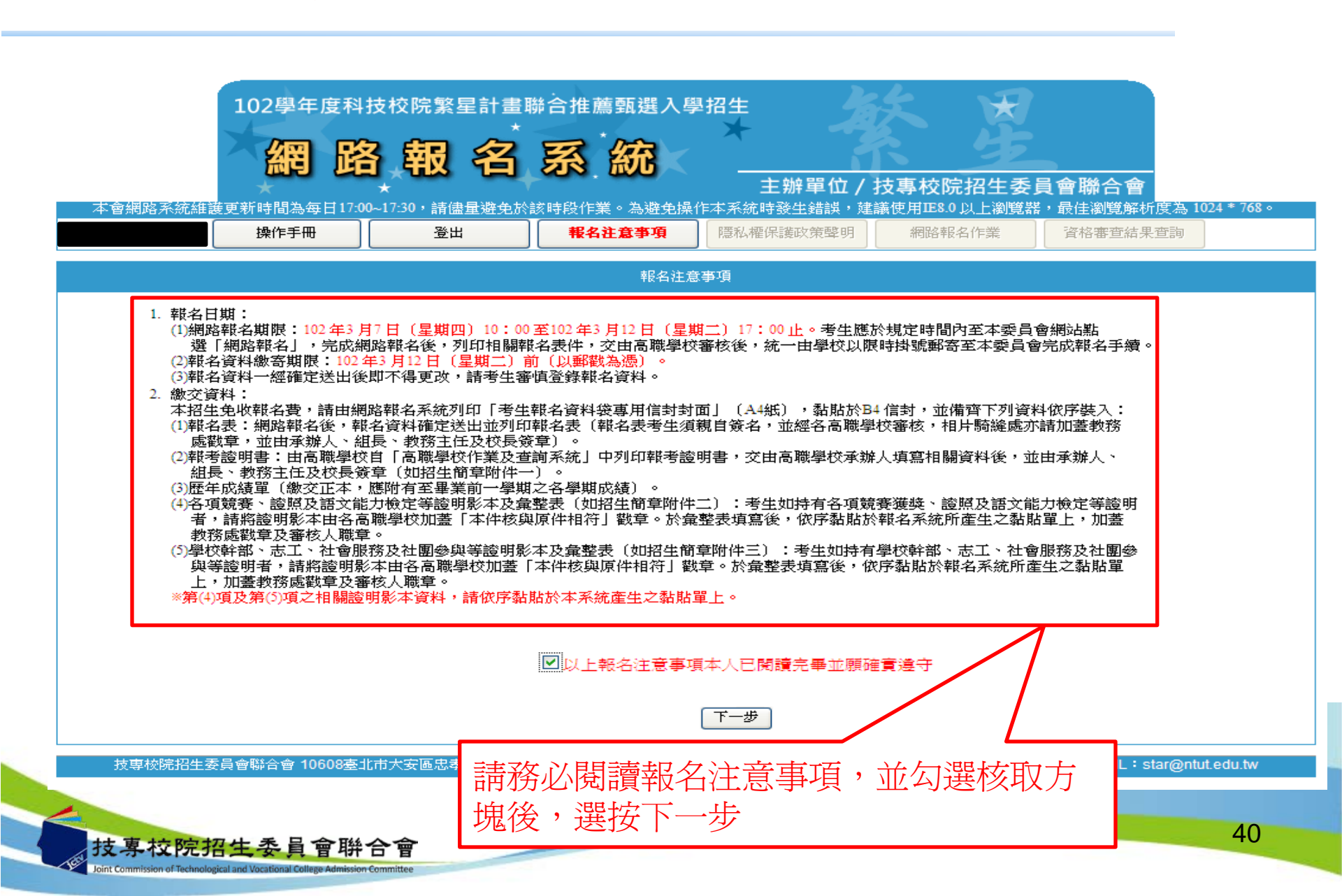

### 網路報名系統-隱私權保護政策聲明

#### 隱私權保護政策聲明

技專校院招生委員會聯合會〔以下簡稱本會〕主辦102學年度科技校院繁星計畫聯合推薦甄選入學招生〔以下簡稱本招生〕,須依個人資料保護法規定,取得 並保管考生個人資料, 在辦理招生事務之目的下,進行處理及利用。本會將善盡善良保管人之義務與責任,妥善保管考生個人資料,僅提供招生相關工作目 的使用。

#### 1. 考生資料蒐集與目的

- 凡報名本招生者,即表示同意授權本會,得將自考生報名參加本招生所取得之個人及其相關成績資料,運用於本招生事務使用。
- 考生資料利用期間、地區、對象及方式 本會在辦理本招生所蒐集之考生資料僅提供招生相關工作目的使用,並提供其報名資料及成績予(1)考生本人、(2)受委託報名之集體報名單位或原 高中 職就讀學校、(3)其他技專校院或大學入學招生之主辦單位、(4)辦理新生報到或入學資料建置之學校。

#### 3. 考生資料蒐集之類別

本招生蒐集之考生個人資料包含姓名、性別、出生年月日、身分證統一編號(或居留證統一證號)、畢業高職學校、所屬群別、畢(結)業學制科別、校內 群名次、通訊地址、聯絡電話、行動電話、電子信箱、競賽證明文件影本、證照證明文件影本、語文能力證明文件影本、學校幹部證明文件影本、志 工證明文件影本、社會服務證明文件影本、社團參與證明文件影本、家長或監護人姓名、家長或監護人聯絡電話、家長或監護人行動電話、緊急聯絡 人關係、緊急聯絡人姓名、緊急聯絡人電話、緊急聯絡人行動電話等。

#### 4. 考生資料儲存及保管

依個人資料保護法規定,除非有其他法令限制,本會考生個人資料保存時間,為自本招生之學年度起算6個學年度,並於時間屆滿後銷燬。

#### 5. 考生資料權利行使

依個人資料保護法第3條規定,除非有其他法令限制,考生可就個人的資料享有(1)查詢或請求閲覽、(2)請求製給複製本、(3)請求補充或更正、(4)請求 停止蒐集、處理或利用、(5)請求刪除等權利。但考生請求權利行使,不得影響本招生有關資料審查、排名或分發結果等相關工作。 本會聯絡電話:02-27725333轉210

本會地址:10608臺北市大安區忠孝東路三段1號國立臺北科技大學中正館3樓。

考生權益

若考生不同意提供個人資料予本會,本會將不受理考生報名本入學招生,且視同考生放棄參加本招生。

☑同意提供本人之個人資料予技專校院招生委員會聯合會作爲招生相關工作目的使用。

下一步 📗 不同意,放棄報名

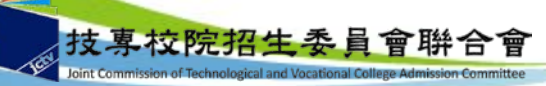

請閱讀「隱私權保護政策聲明」內容,並勾選「同 意提供本人之個人資料予技專校院招生委員會聯合 會作爲招生相關工作目的使用」核取方塊,選按 「下一步」

| <b>周路</b> 幸            | <b>民名系統-</b> 網路報                                                                 | 名作業                                                      | 請確認各項資料是否正確,校內                                      |
|------------------------|----------------------------------------------------------------------------------|----------------------------------------------------------|-----------------------------------------------------|
| 1.輸入網                  | 路報名資料                                                                            |                                                          | 群名次田就讚學校提供,田系統<br>自動換算群名次百分比,如資料<br>有誤請向就讀學校反應      |
|                        | 操作手冊 登出 報名注意事項                                                                   | 隱私權保護政策聲明                                                | <b>網路報名作業</b> 耳果查詢                                  |
|                        | 報名步聽: 1.輸入網路報名資料 2                                                               | 報名資料確定送出 3                                               | 3.列印報名資料                                            |
|                        | 1.輸入網                                                                            | 間路報名資料                                                   |                                                     |
| 甄選編號<br>姓名             | 蔡〇庭<br>無法顕示之罕見字諸於考生報名表中手寫代替,董填寫造字申<br>諸表後容曰本委員會造字                                | 学校推薦序 1<br>性別                                            | 男O <sub>女</sub>                                     |
| 出生年月日                  | 民國 ▼ 年 ▼ 月 ▼ 日<br>例:民國84年5月1日                                                    | 身分證統一編號<br>或<br>居留證統一證號                                  |                                                     |
| 高職學校                   |                                                                                  |                                                          |                                                     |
| 開 べたい光 (約401501Du      | 01機械群                                                                            | 校内群人數 29                                                 |                                                     |
| 華(語)葉学制科別<br>校内群名次     | 学前・称音向中 科別・电脑装画学性<br>                                                            | マ:1 - 校内革交群名次:1                                          | 校內動學群名次:1                                           |
| 群名次百分比                 | 學業群名次百分比:1% 更業及審習群名次百分比:1% 國文課                                                   | (名次百分比:1% 革文群名                                           | 公次百分比:1% 數學群名次百分比:1%                                |
| 通訊欄                    | 郵遞區號:<br>地址:<br>說明:【郵遞區號】請輸入完整的3+2碼如:10608 ,<br>地址欄位輸入(詳細地址,如: 臺北市大安區忠孝東路三段1號)即可 | 電話:<br>行動電話:<br>無行動電話號碼考当<br>E-mail:<br>例:example@ntut.e | 例:02-27725333<br>例:0912345678<br>主請塡入家長或師長之行動電話號碼 ◆ |
| 家長或監護人                 | 姓名: 電話: -                                                                        | 行動電話:<br>例:0012245879                                    |                                                     |
| ・「校内群人<br>・以上毎個欄       | 數」與「校內群名次」等資料由就讀學校提供本會,並經公式自動推<br>1位皆為必填資料,請務必填寫;通訊資料請務必填寫招生期間確實。                | 奏算「群名次百分比」,如學<br>J聯繫之資料,以便本會緊急戰                          | 校提供資料有誤,請逕向就,校承辦老師反應。<br>關繫之用。                      |
| 村東校                    | <u>院招生柔</u> 員會聯合會                                                                | 考生確實填<br>利本會通知                                           | 寫通訊欄等相關資料,<br>或聯絡相關訊息 42                            |
| Joint Commission of Te | echnological and Vocational College Admission Committee                          |                                                          |                                                     |

### 網路報名系統-網路報名作業

2.報名資料確定送出

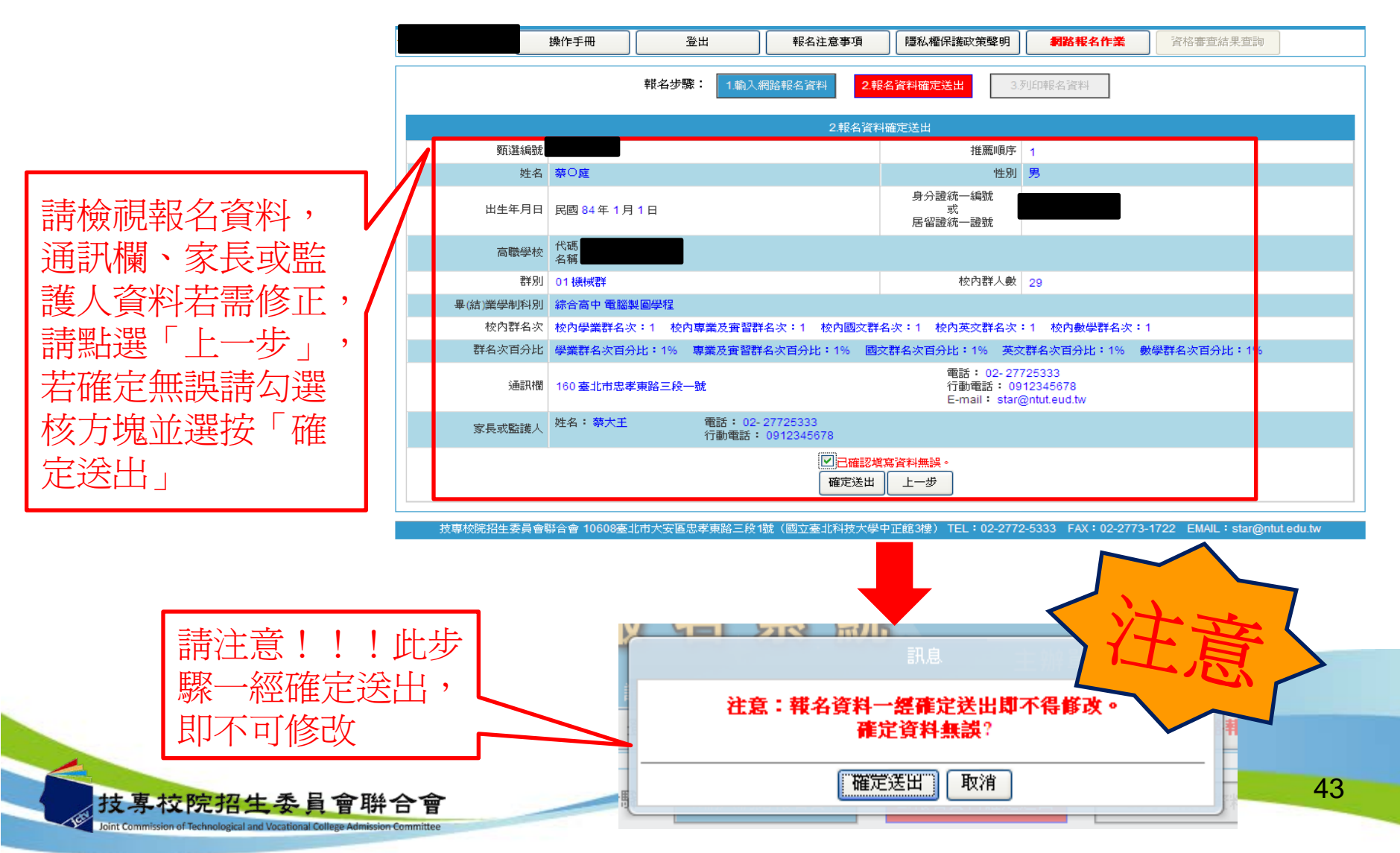

### 網路報名系統-網路報名作業

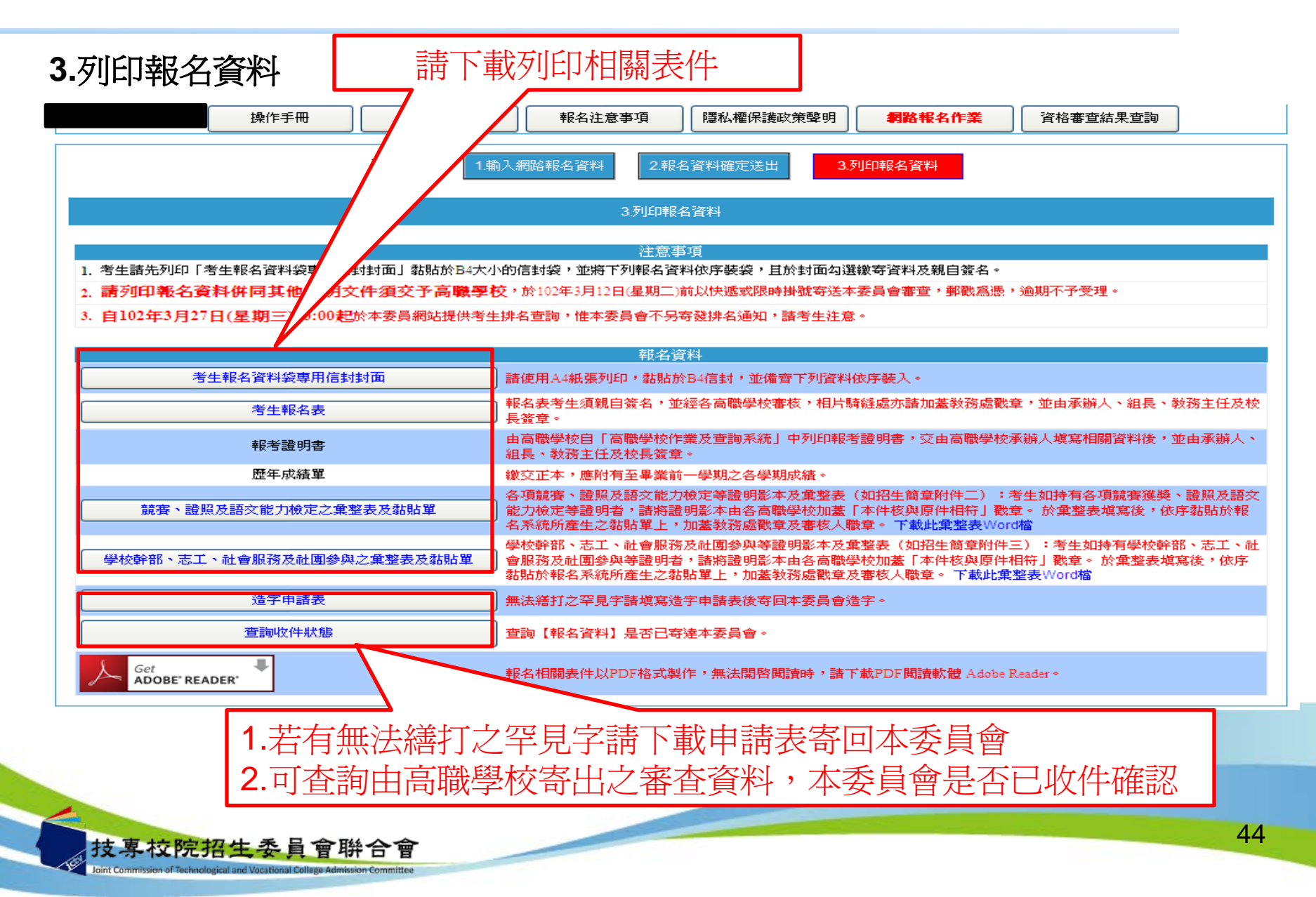

網路報名系統-網路報名作業

#### 3.列印報名資料

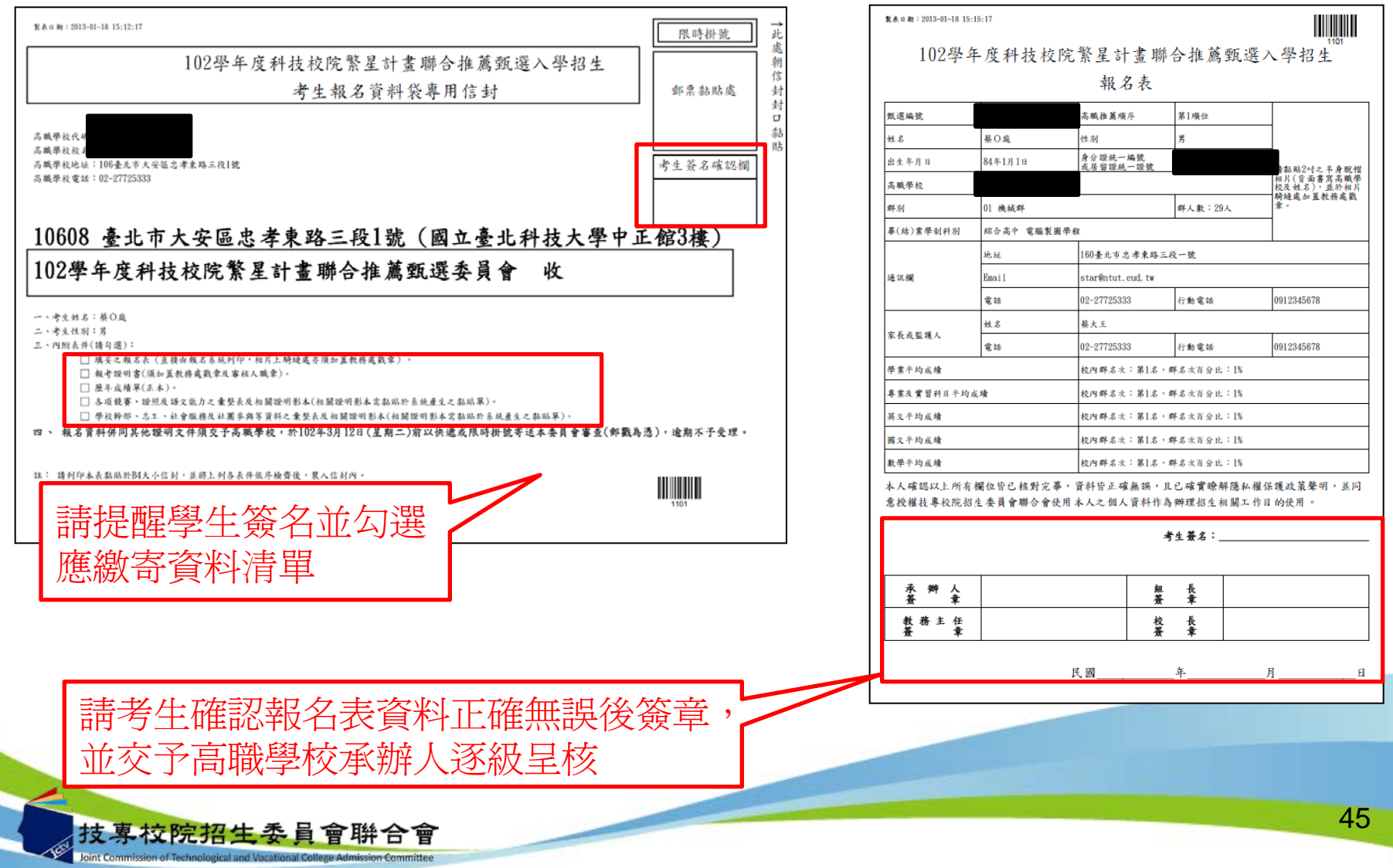

網路報名系統-網路報名作業

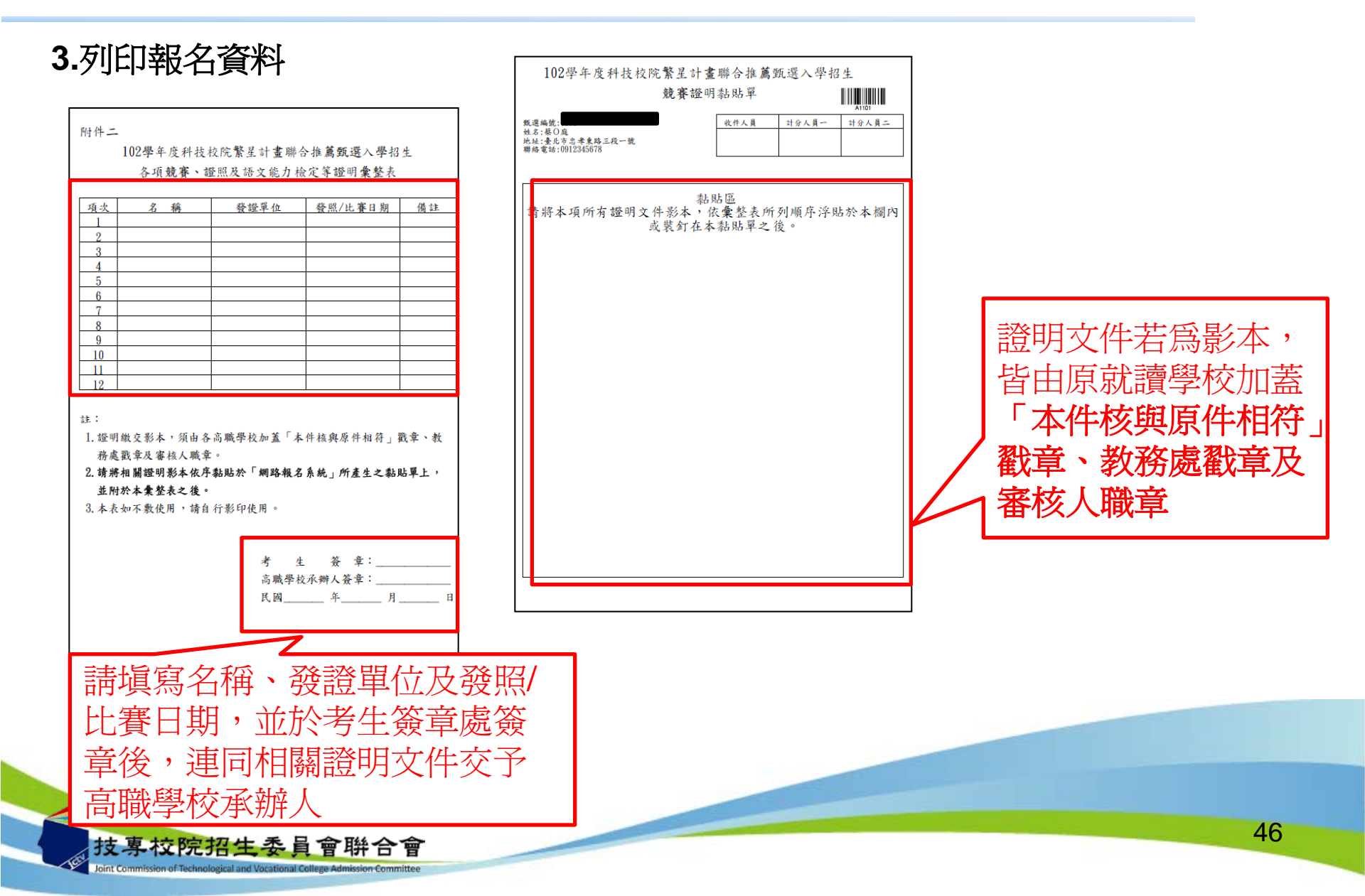

網路報名系統-資格審查結果查詢

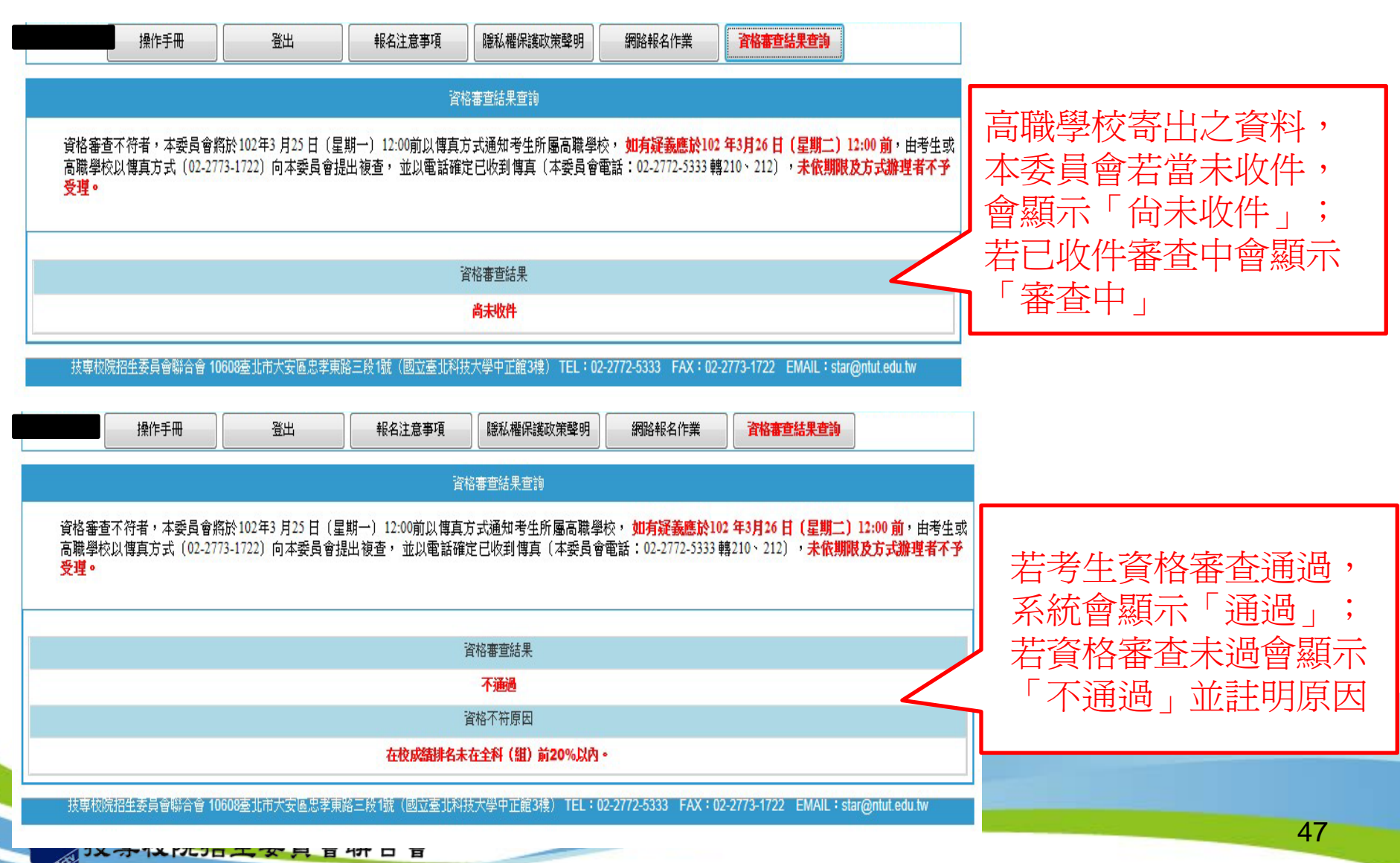

### 網路選填登記就讀志願系統

分區辦理32校繁星招生學校宣導暨網路選填 登記就讀志願系統操作說明會,預計辦理時 間如下:

- ◆南區:102年3月13日13:00-16:00
- ◆中區:102年3月14日13:00-16:00
- ◆北區:102年3月15日13:00-16:00

辦理時間及地點將另函通知。

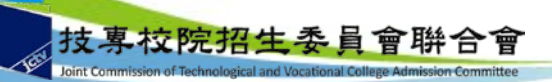

### 網路選填登記就讀志願系統-系統登入

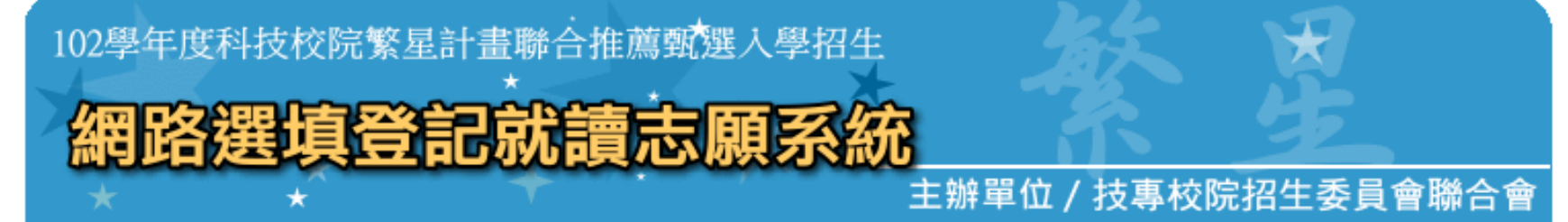

護更新時間為每日17:00~17:30,請儘量避免於該時段作業。 為避免操作本系統時發生錯誤,建議使用IE8.0 以上瀏覽器,最佳瀏覽解析B

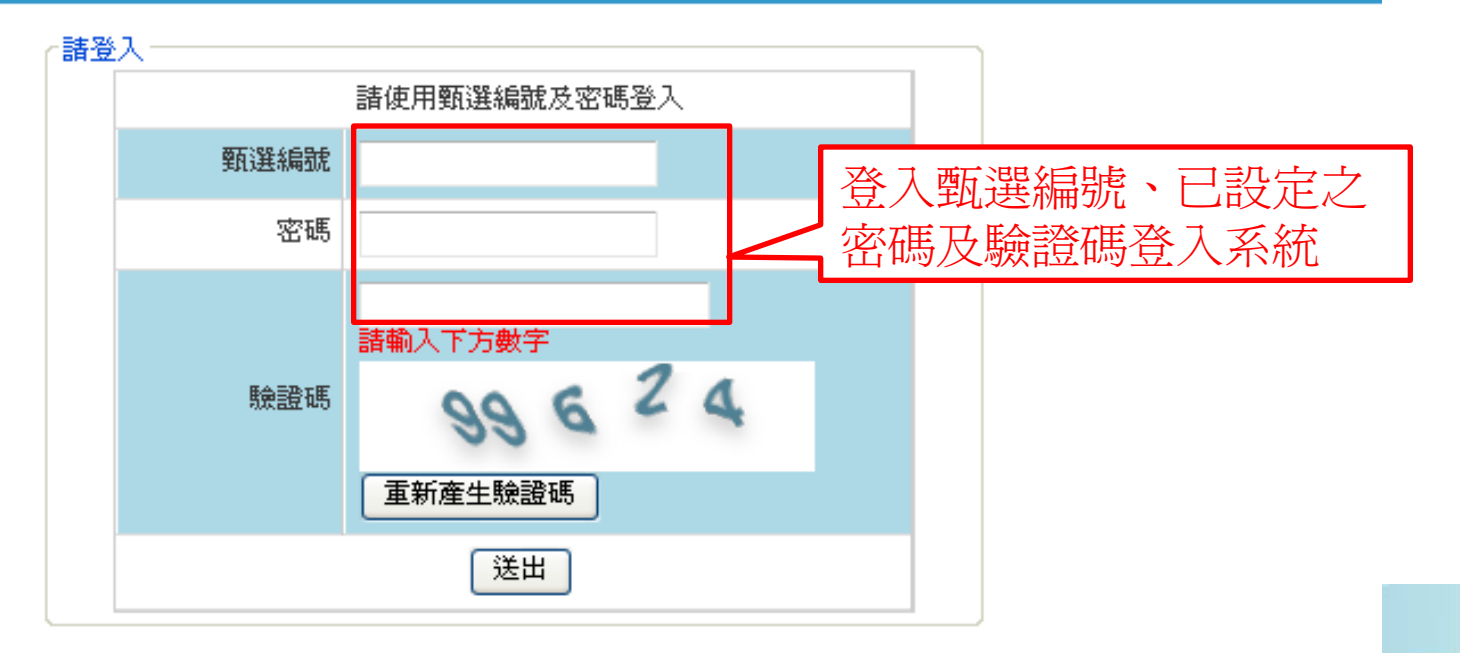

委員會聯合會 10608臺北市大安區忠孝東路三段1號(國立臺北科技大學中正館3樓) TEL:02-2772-5333 FAX:02-2773-1722 EMAIL:stal

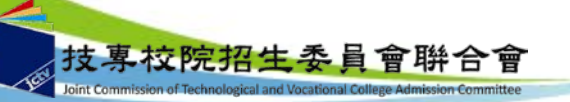

### 網路選填登記就讀志願系統-系統登入

| 102學年度科技校院繁星計畫聯合推薦甄選入學招生<br><b>網路選與算登記就讀志願系統</b><br>★<br>★<br>★<br>★<br>★<br>★<br>★<br>★<br>★<br>★<br>★<br>★<br>★                                                                                                    |
|----------------------------------------------------------------------------------------------------|
| 網路選塡登記就讀志願序                                                                                                    |
| 注意事項                                                                                                    |
| <ol> <li>網路選填登記就讀志願序期間:102年3月29日(星期五)10:00起至102年4月2日(星期二)17:00止。</li> <li>考生須上本委員會網站選填登記就讀志願序,由本委員會統一分發,經分發錄取後始可取得入學資格。</li> <li>每位考生須依其就讀科(組)、學程歸屬之高職15群科之一群,選填登記各科技校院於該招生群別及不分群之系(組)、學程志願至多20個志願,請考生審<br/>慎選填登記就讀志願。</li> <li>考生於系統所選填登記之就讀志願,在未確定送出前皆可修改。一旦確定送出即完成志願登記,不得以任何理由要求修改或重填,請考生特別注意。</li> <li>凡於規定時間內未上網選填登記就讀志願或難有上網選填登記就讀志願但未確定送出者,均以未登記論,即喪失登記資格與分發機會。</li> <li>完成登記就讀志願序並確定送出後,系統即可產生「就讀志願表」,考生應自行存檔或列印,嗣後考生對就讀志願序登記相關事項提出疑義申請時,應檢附<br/>「就讀志願表」,未檢附者一律不予受理。</li> </ol> |
| ☑以上注意事項本人已閱讀完畢並願確實違守                                                                                                    |
| 確定並進行志願選媒           技専校院招生委員會聯合會 10608臺北市大安區忠孝東路三段1號(國立臺北科技大學中正館3#           72-5333         FAX:02-2773-1722         EMAIL: star@ntut.edu.tw                                                                                                    |
| ★ 表本 Commission of Technological and Vocational College Admission Committee 局部 合會 核取方塊後,進行志願選塡 50                                                                                                    |

### 網路選填登記就讀志願系統-選填志願

| 登出                               | 操作手冊下載考                                                                                          | 生:蔡(                                                                                                    | D <mark>庭</mark> 群別代碼:01 群別                                                                              | 名稱:                                 | 幾械君                       | ¥ 登入IP:                                                          |                                                            |                                                    |                                                   |                             |                                                           |                  |                     |   |
|----------------------------------|--------------------------------------------------------------------------------------------------|----------------------------------------------------------------------------------------------------|----------------------------------------------------------------------------------------------------|-------------------------------------|---------------------------|------------------------------------------------------------------|------------------------------------------------------------|----------------------------------------------------|---------------------------------------------------|-----------------------------|-----------------------------------------------------------|------------------|---------------------|---|
|                                  |                                                                                                  |                                                                                                    |                                                                                                    |                                     | 網路                        | 選塡登記就讀志                                                          | 願序                                                         |                                                    |                                                   |                             |                                                           |                  |                     |   |
|                                  |                                                                                                  |                                                                                                    |                                                                                                    |                                     |                           | 注意事項                                                             |                                                            |                                                    |                                                   |                             |                                                           |                  |                     |   |
| 1.<br>2.<br>3.<br>4.<br>5.<br>6. | 網路選填登記就讀志願<br>等生須上本委員會網站<br>每位考生須依其就讀衣願。<br>考生於系統所選項登記<br>民於規定時間內未上網<br>完成登記就讀志願序动<br>「就讀志願表」,未報 | 重序期間<br>占選項<br>注選<br>注<br>記<br>之<br>式<br>項<br>置<br>確<br>者<br>一<br>一<br>一<br>一<br>一<br>一<br>一<br>一<br>一<br>一<br>一<br>一<br>二<br>一<br>二<br>二<br>二<br>二<br>二<br>二<br>二<br>二<br>二<br>二<br>二<br>二<br>二 | 間:102年3月29日(星期五<br>於記就讀志願序,由本委員<br>、學程歸屬之高職15群科<br>讀志願,在未確定送出前皆<br>記記讀志願或雖有上網選<br>始出後,系統即可產生「就<br>律不予受理。 | ) 10:0<br>會統一<br>之一群<br>可修改記<br>遺志願 | 00起33<br>分選:<br>。一<br>就表」 | 至102年4月2日<br>,經分發錄取技<br>填登記各科技材<br>旦確定送出即勞<br>志願但未確定送<br>,考生應自行者 | ( <u>星期</u> 二)<br>後始可取得<br>院院於該招<br>民成志願登<br>出者,埃<br>者備或列印 | 17:00止<br>入學資格<br>【生群別及<br>【記,不得<br>」以未登記<br>」,嗣後考 | 。<br>不分群之系(組)<br>以任何理由要求倘<br>論,即喪失登記資<br>生對就讀志願序登 | 、學和<br>參改或重<br>資格與少<br>登記相關 | 望志願至多20個志顧,請考生審<br>重填,請考生特別注意。<br>分發機會。<br>關事項提出疑義申請時,應檢附 |                  |                     |   |
| 「供選塡                             | 志願數: 51                                                                                          |                                                                                                    |                                                                                                    |                                     |                           |                                                                  | 志願代碼                                                       | -                                                  | 輸入代碼後按Ent                                         | ter鍵                        | 已選載志願数:0                                                  |                  |                     |   |
|                                  | ٦                                                                                                | 「供選塡                                                                                                    | 志願數                                                                                                    |                                     |                           |                                                                  |                                                            |                                                    |                                                   | <br>巽塡志[                    | 頭                                                         |                  |                     |   |
| 志願<br>代碼                         | 學校名稱                                                                                             | 群別<br>代碼                                                                                                    | 系(組)、學程名稱                                                                                                | 招生<br>名額                            |                           |                                                                  | 志願序                                                        | 志願<br>代碼                                           | 學校                                                | / 群別                        | /系(組)、學程名稱                                                |                  |                     |   |
| 16001                            | 國立臺灣科技大學                                                                                         | 16                                                                                                    | 不分系學士班                                                                                                   | 100                                 | ^                         |                                                                  |                                                            |                                                    |                                                   |                             |                                                           |                  |                     |   |
| 16002                            | 國立雲林科技大學                                                                                         | 16                                                                                                    | 文化資產維護系                                                                                                  | 2                                   |                           |                                                                  |                                                            |                                                    |                                                   |                             |                                                           |                  |                     |   |
| 16003                            | 國立臺北科技大學                                                                                         | 16                                                                                                    | 材料及資源工程系材料組                                                                                              | 2                                   |                           | 加入志願 →                                                           | 1                                                          |                                                    | <b>ا</b>                                          |                             |                                                           |                  |                     |   |
| 16004                            | 國立臺北科技大學                                                                                         | 16                                                                                                    | 材料及資源工程系資源組                                                                                              | 4                                   |                           |                                                                  | 1                                                          |                                                    |                                                   | - <b>F</b> -                |                                                           | <del>⊷</del> = → | ╷╌╷╷╷╴╌╸┰╌┸╸╠┍╧╸┰╸╽ |   |
| 16005                            | 國立臺北科技大學                                                                                         | 16                                                                                                    | 工業工程與管理系                                                                                                 | 6                                   |                           | ← 移除志願                                                           |                                                            |                                                    |                                                   | ¥                           | 宇王可選項登                                                    | 記                | 科孜狡阮於               |   |
| 16006                            | 國立高雄應用科技大學                                                                                       | 16                                                                                                    | 工業工程與管理系                                                                                                 | 3                                   |                           |                                                                  |                                                            |                                                    |                                                   | ≣₹                          | に同ちて                                                      | 11<br>L<br>L     | ロオハマ                |   |
| 16007                            | 國立臺北護理健康大學                                                                                       | 16                                                                                                    | 運動保健系                                                                                                    | 9                                   |                           |                                                                  |                                                            |                                                    |                                                   | 彭                           | 《川蜀伯生胡                                                    | F万リ              | 仅 个 汀 杀             |   |
| 16008                            | 長庚學校財團法人長庚<br>科技大學                                                                               | 16                                                                                                    | 護理系(林口本部)                                                                                                | 7                                   |                           | ↑志願上移                                                            |                                                            |                                                    |                                                   | (                           | (組)、學程                                                    | 志                | :願,皆已如              |   |
| 01001                            | 國立雲林科技大學                                                                                         | 01                                                                                                    | 機械工程系                                                                                                    | 2                                   |                           |                                                                  |                                                            |                                                    |                                                   | - 7 -                       |                                                           | LORR             |                     |   |
| 01002                            | 國立雲林科技大學                                                                                         | 01                                                                                                    | 工業工程與管理系                                                                                                 | 2                                   |                           | ↓志願下移                                                            |                                                            |                                                    |                                                   | [夕]                         | リ圧力 ' リ供                                                  | 、選               | 項応 服 数 □            |   |
| 01003                            | 國立屛東科技大學                                                                                         | 01                                                                                                    | 機械工程系                                                                                                    | 5                                   |                           |                                                                  |                                                            |                                                    |                                                   | -                           | - 三主 四下に已なた                                               |                  | 4台子十西级              |   |
| 01004                            | 國立屛東科技大學                                                                                         | 01                                                                                                    | 生物機電工程系                                                                                                  | 5                                   |                           |                                                                  |                                                            |                                                    |                                                   |                             | 」,                                                        | 、进               | 與人応關伐               | , |
| 01005                            | 國立臺北科技大學                                                                                         | 01                                                                                                    | 機械工程系精密機電組                                                                                               | 2                                   |                           | 送出志願                                                             |                                                            |                                                    |                                                   | <u>N7</u>                   |                                                           | 一店石              |                     |   |
| 01006                            | 國立臺北科技大學                                                                                         | 01                                                                                                    | 機械工程系精密設計組                                                                                               | 2                                   |                           |                                                                  |                                                            |                                                    |                                                   | 志                           | 」选   川八応                                                  | 、服               | !」王仁凯人              |   |
| 01007                            | 國立臺北科技大學                                                                                         | 01                                                                                                    | 機械工程系電機與控制組                                                                                              | 2                                   |                           |                                                                  |                                                            |                                                    |                                                   | Г                           | 口湿帽工師                                                     | fi .             |                     |   |
| 01008                            | 國立高雄第一科技大學                                                                                       | 01                                                                                                    | 機械與自動化工程系精密<br>機械組                                                                                       | 2                                   |                           |                                                                  |                                                            |                                                    |                                                   |                             | 山西県心脚                                                     | ₹ ]              |                     |   |
| 01009                            | 國立高雄第一科技大學                                                                                       | 01                                                                                                    | 機械與自動化工程系智慧<br>自動化組                                                                                      | 2                                   |                           |                                                                  |                                                            |                                                    | L                                                 |                             |                                                           |                  |                     |   |
| 01010                            | 國立高雄應用科技大學                                                                                       | 01                                                                                                    | 機械工程系                                                                                                    | 1                                   |                           |                                                                  |                                                            |                                                    |                                                   |                             |                                                           |                  |                     |   |
| 01011                            | 國立高雄應用科技大學                                                                                       | 01                                                                                                    | 機械工程系機電組                                                                                                 | 1                                   |                           |                                                                  |                                                            |                                                    |                                                   |                             |                                                           |                  |                     |   |
| 01012                            | 國立高雄應用科技大學                                                                                       | 01                                                                                                    | 機械工程系微奈米技術組                                                                                              | 1                                   |                           |                                                                  |                                                            |                                                    |                                                   |                             |                                                           |                  |                     |   |
| 01013                            | 國立高雄應用科技大學                                                                                       | 01                                                                                                    | 模具工程系                                                                                                    | 1                                   |                           |                                                                  |                                                            |                                                    |                                                   |                             |                                                           |                  |                     |   |
| 01014                            | 國立高雄應用科技大學                                                                                       | 01                                                                                                    | 模具工程系精微模具組                                                                                               | 1                                   |                           |                                                                  |                                                            |                                                    |                                                   |                             |                                                           |                  |                     |   |
| 01015                            | 國立高雄應用科技大學                                                                                       | 01                                                                                                    | 模具工程系光電模具組                                                                                               | 1                                   | ~                         |                                                                  |                                                            |                                                    |                                                   |                             |                                                           |                  |                     |   |

網路選填登記就讀志願系統-選填志願

| 可供選擇     | <b>総志園数: 51</b>      |          |                                                                                                    |          |   | 志      | 周代碼: |          | 輸入代碼後按Enter鍵 已選獎志 周數: 20               |   |                            |
|----------|----------------------|----------|----------------------------------------------------------------------------------------------------|----------|---|--------|------|----------|----------------------------------------|---|----------------------------|
|          | ग                    | 供選城      | に願敷                                                                                                    |          |   |        |      |          |                                        |   |                            |
| 志願<br>代碼 | 學校名稱                 | 群別<br>代碼 | 系(組)、學程名稱                                                                                                    | 招生<br>名額 |   |        | 志願序  | 志願<br>代碼 | 學校 / 群別 / 系(組)、學程名稱                    |   |                            |
| 16001    | 國立臺灣科技大學             | 16       | 不分系學士班                                                                                                    | 100      | ^ |        | 1    | 16001    | 國立臺灣科技大學 / 不分群 / 不分系學士班                | ^ |                            |
| 16002    | 國立雲林科技大學             | 16       | 文化資產維護系                                                                                                    | 2        |   |        | 2    | 16002    | 國立雲林科技大學/不分群/文化資產維護系                   |   |                            |
| 16003    | 國立臺北科技大學             | 16       | 材料及資源工程系材料組                                                                                                    | 2        |   | 加入志願 → | 3    | 16003    | 國立臺北科技大學 / 不分群 / 材料及資源工程系材料組           |   |                            |
| 16004    | 國立臺北科技大學             | 16       | 材料及資源工程系資源組                                                                                                    | 4        |   |        | 4    | 40004    |                                        |   |                            |
| 16005    | 國立臺北科技大學             | 16       | 工業工程與管理系                                                                                                    | 6        |   | ← 移除志願 | 4    | 16004    | 國立臺北科技大学 / 个分群 / 材料及資源工程系資源組           |   |                            |
| 16006    | 國立高雄應用科技大學           | 16       | 工業工程與管理系                                                                                                    | 3        |   |        | 5    | 16005    | 國立臺北科技大學 / 不分群 / 工業工程與管理系              |   |                            |
| 16007    | 國立臺北護理健康大學           | 16       | 運動保健系                                                                                                    | 9        | Ξ |        | 6    | 01006    | 國立臺北科技大學 / 機械群 / 機械工程系精密設計組            |   |                            |
| 16008    | 長庚學校財團法人長庚<br>科技大學   | 16       | 護理系(林口本部)                                                                                                    | 7        |   | ↑志願上移  | 7    | 01005    | 國立臺北科技大學 / 機械群 / 機械工程系精密機電組            |   |                            |
| 01001    | 國立雲林科技大學             | 01       | 機械工程系                                                                                                    | 2        |   |        | 8    | 01007    | 國立臺北科技大學/機械群/機械工程系電機與控制組               |   |                            |
| 01002    | 國立雲林科技大學             | 01       | 工業工程與管理系                                                                                                    | 2        |   | ↓志願下移  | 9    | 16008    | 長庚學校財團法人長庚科技大學 / 不分群 / 護理系<br>本部)      |   |                            |
| 01003    | 國立屏東科技大學<br>國立屏東科技大學 | 01<br>01 | 機械工程系<br>生物機電工程系                                                                                                    | 5<br>5   |   |        | 10   | 01008    | 國立高雄第一科技大學/機械群/機械與自動化工程系精<br>密機械組      | = | 七選填志願在此階段可<br>進行「救险主願」、    |
| 。<br>5   | 就讀志願                 | 序        | 選塡                                                                                                    | 2        |   | 送出志願   | 11   | 01009    | 國立高雄第一科技大學 / 機械群 / 機械與自動化工程系智<br>慧自動化組 |   | 「志願上移」、「志願」<br>「志願上移」、「志願」 |
| 0 4      | 完成點按                 | Γ        | 送出<br><sup>控制組</sup>                                                                                                    | 2        |   |        | 12   | 01011    | 國立高雄應用科技大學 / 機械群 / 機械工程系機電組            |   |                            |
|          | 志願」                  |          | 2 系智慧                                                                                                    | 2        |   |        | 13   | 01012    | 國立高雄應用科技大學 / 機械群 / 機械工程系微奈米技術<br>組     |   | 下移」之編輯動作                   |
|          |                      |          |                                                                                                    | 2        |   |        | 14   | 01010    | 國立高雄應用科技大學 / 機械群 / 機械工程系               |   |                            |
| 01010    | 國立高雄應用科技大學           | 01       | 機械工程系                                                                                                    | 1        |   |        | 15   | 01001    | 國立雲林科技大學 / 機械群 / 機械工程系                 |   |                            |
| 01011    | 國立高雄應用科技大學           | 01       | 機械工程系機電組                                                                                                    | 1        |   |        | 16   | 01002    | 國立雲林科技大學 / 機械群 / 工業工程與管理系              |   |                            |
| 01012    | 國立高雄應用科技大學           | 01       | 機械工程系微奈米技術組                                                                                                    | 1        |   |        | 17   | 16006    | 國立高雄應用科技大學 / 不分群 / 工業工程與管理系            |   |                            |
| 01013    | 國立高雄應用科技大學           | 01       | 1天兵11日ボ<br>模 <u>目</u> 「 程系<br>基<br>一<br>一<br>七<br>二<br>七<br>七<br>七<br>七<br>七<br>七<br>七<br>七<br>七<br>七<br>七<br>七<br>七<br>七<br>七<br>七<br>七<br>七<br>七<br>七<br>七<br>七<br>七<br>七<br>七<br>七<br>七<br>七<br>七<br>七<br>七<br>七<br>七<br>七<br>七<br>七<br>七<br>七<br>七<br>七<br>七<br>七<br>七<br>七<br>七<br>七<br>七<br>七<br>七<br> | 1        |   |        | 18   | 16007    | 國立臺北護理健康大學 / 不分群 / 運動保健系               |   |                            |
| 01015    | 國立高雄應用科技大學           | 01       | 模具工程系光電模具組                                                                                                    | 1        | ~ |        | 19   | 01003    | 國立屛東科技大學/機械群/機械工程系                     | ~ |                            |

技專校院招生委員會聯合會 10608臺北市大安區忠孝東路三段 1號(國立臺北科技大學中正館3樓) TEL:02-2772-5333 FAX:02-2773-1722 EMAIL:star@ntut.edu.tw

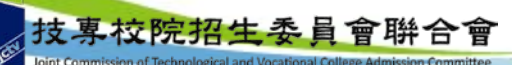

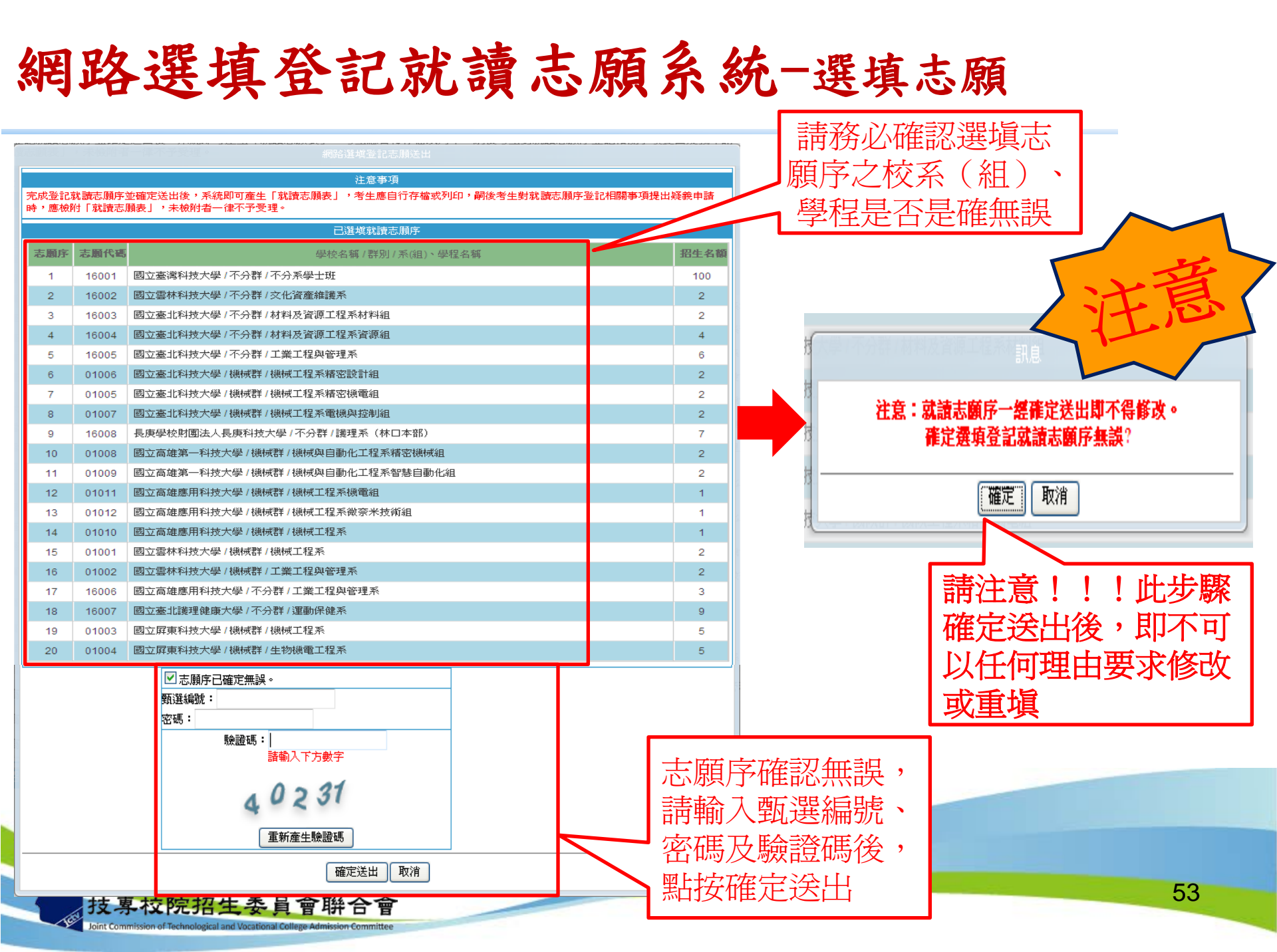

### 網路選填登記就讀志願系統-列印就讀志願表

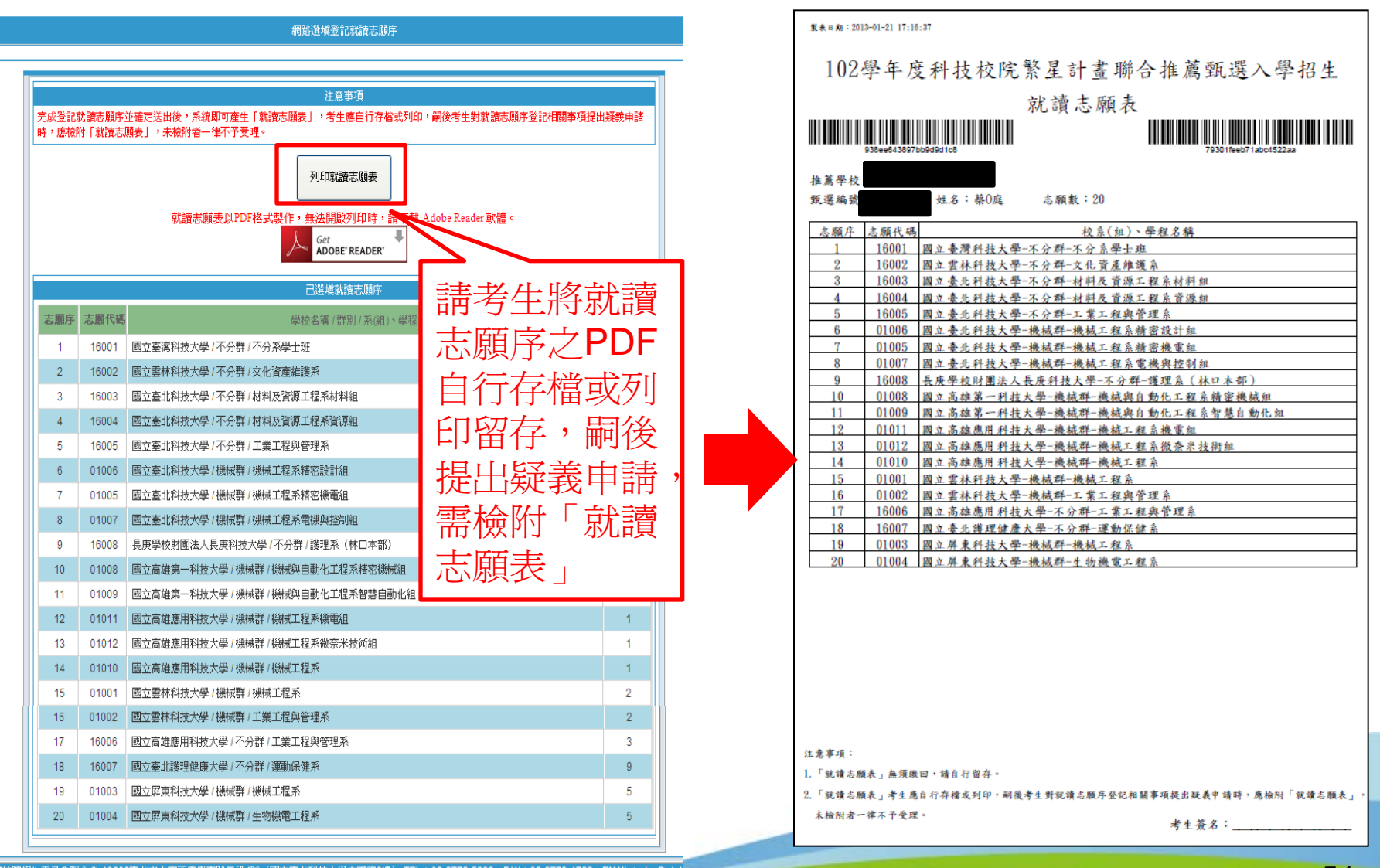

招生委員會聯合會 10608臺北市大安區忠孝東路三段1號(國立臺北科技大學中正館3樓) TEL:02-2772-5333 FAX:02-2773-1722 EMAIL:star@ntut

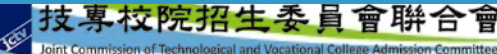

# 簡報完畢,敬請指教

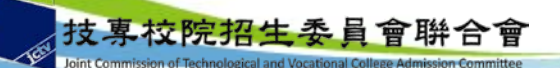